# **B-PRIMIS DC-PRO series**

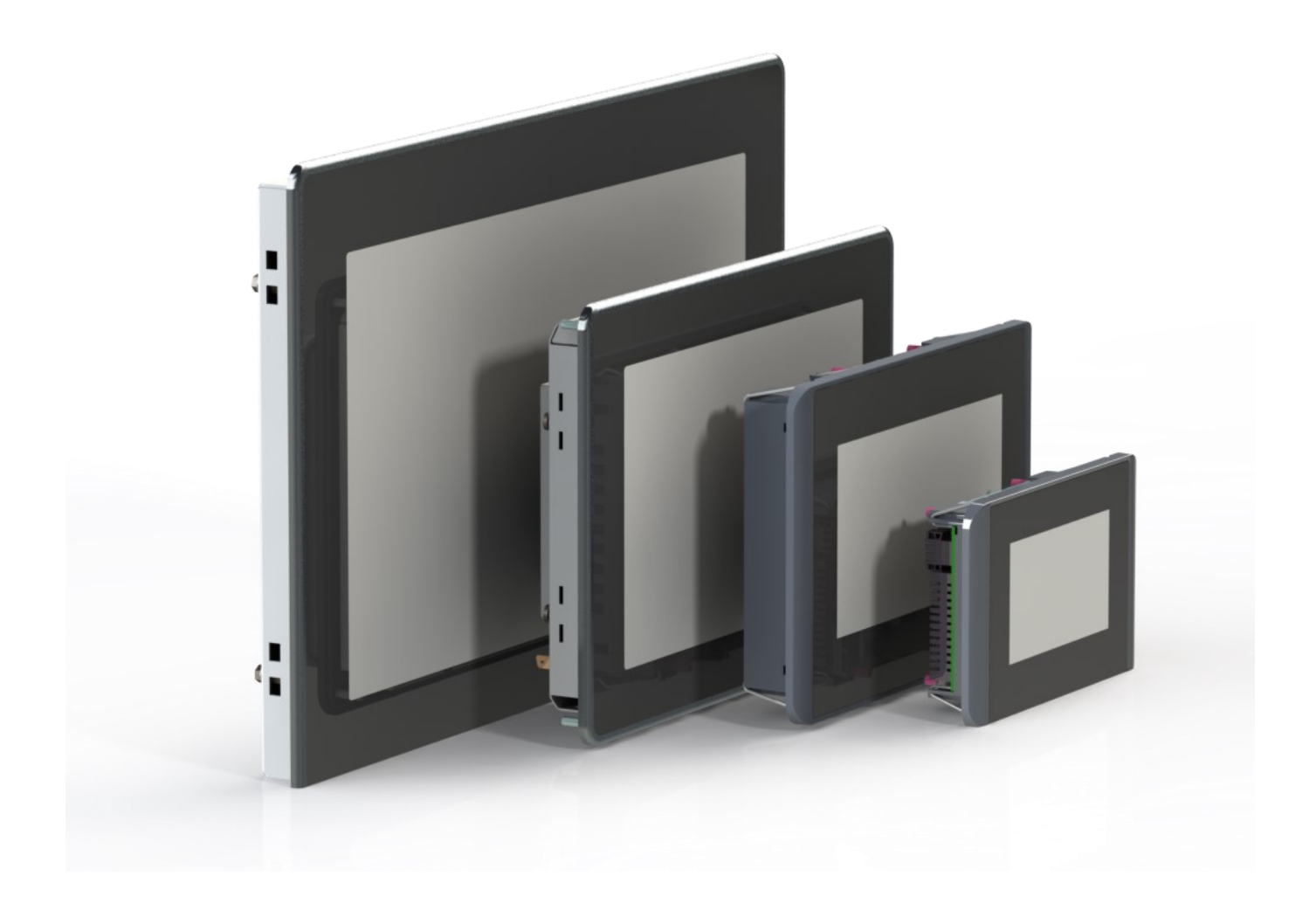

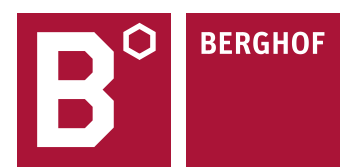

#### Copyright © Berghof Automation GmbH

Reproduction and duplication of this document and utilisation and communication of its content are prohibited without with our express permission. All rights reserved. Infringements will result in compensation for damages.

#### Disclaimer

The content of this document has been checked for conformity with the hardware and software described. It is, however, impossible to rule out all discrepancies. As a result, we cannot be held responsible if the content is not fully compliant. The information in this document is checked regularly and any necessary corrections are included in subsequent editions. Suggestions for improvement are always welcome. Subject to technical modifications.

#### Trademarks

- $\rightarrow$  CANtrol<sup>®</sup> and CANtrol<sup>®</sup>-dialog are registered trademarks of Berghof Automation GmbH.
- → Microsoft<sup>®</sup>, Windows<sup>®</sup> and the Windows<sup>®</sup> logo are registered trademarks of Microsoft Corp. in the USA and other countries.
- → EtherCAT<sup>®</sup> is a registered trademark and a patented technology, licensed by Beckhoff Automation GmbH, Germany.
- $\rightarrow$  CiA<sup>®</sup> and CANopen<sup>®</sup> are registered community trademarks of CAN in Automation e. V.
- $\rightarrow$  ARM ® and Cortex ® are registered trademarks of ARM Limited.
- → PROFINET® is a registered trademark of PROFIBUS Nutzerorganisation e. V.
- $\rightarrow$  Modbus® is a registered trademark of the Modbus-IDA organisation.
- → i.MX6 is a registered trademark of Freescale.

The rights of all companies and company names mentioned in this document as well as products and product names belong to the respective companies.

#### Notes about this handbook

This equipment handbook contains information which is specific to the product and valid at the time of printing.

This equipment handbook is only complete in conjunction with the product-related hardware and software manuals required for the specific application.

You can contact us at: Berghof Automation GmbH Arbachtalstrasse 26 72800 Eningen Germany T +49.7121.894-0 F +49.7121.894-100 Email: controls@berghof.com www.berghof-automation.com

Berghof Automation GmbH is certified to DIN EN ISO 9001 in the respective current version.

# **Revision log**

| Version | Date       | Description                                                                                                    |
|---------|------------|----------------------------------------------------------------------------------------------------|
| 0.1     | 13/08/2019 | Initial version                                                                                                    |
| 0.9     | 27/04/2020 | Update with new catalogue numbers                                                                                                    |
| 1.0     | 18/06/2020 | Formatting revised in the document                                                                                                    |
| 1.2     | 05/03/2021 | Dual Core versions added                                                                                                    |
| 1.3     | 16/09/2022 | Cyber security added                                                                                                    |
| 1.4     | 17/03/2023 | Correction temperature values and others, DC-Rack 7 added, Supplement<br>RMA process, Consumption, Cyber-Security, Nameplate, Change module<br>configuration S01 + S02 DC Pro 4/7 |
| 1.5     | 03/04/2023 | Correction device configuration                                                                                                    |
| 1.6     | 17/11/2023 | Adaption Cyber secutity                                                                                                    |
| 1.7     | 27/05/2024 | Supplement to power supply connector X10 for versions S01 and S02                                                                                                    |
| 1.8     | 06/09/2024 | Update current consumption values                                                                                                    |

# Table of contents

| 1                                                                                                    | GENERAL INFORMATION                                                                                                    | 7                                                                                                    |
|----------------------------------------------------------------------------------------------------|----------------------------------------------------------------------------------------------------|----------------------------------------------------------------------------------------------------|
| 1.1                                                                                                    | Notes about this handbook                                                                                                    | 7                                                                                                    |
| 1.2                                                                                                    | Symbols and visual depictions                                                                                                    | 7                                                                                                    |
| 1.3                                                                                                    | Hazard categories and indications                                                                                                    | 8                                                                                                    |
| 1.4                                                                                                    | Qualified personnel                                                                                                    | 9                                                                                                    |
| 1.5                                                                                                    |                                                                                                    | o                                                                                                    |
| 1.5.1                                                                                                    | General                                                                                                    | 9                                                                                                    |
| 1.6                                                                                                    | Intended use                                                                                                    | 10                                                                                                    |
| 17                                                                                                    | Transport and storago                                                                                                    |                                                                                                    |
| 1.7                                                                                                    | Transport and storage                                                                                                    | 11                                                                                                    |
|                                                                                                    | Operation                                                                                                    | 11                                                                                                    |
|                                                                                                    | Devices with (rechargeable) batteries                                                                                                    | 11                                                                                                    |
| 1.8                                                                                                    | Unpacking                                                                                                    | 11                                                                                                    |
| •                                                                                                    |                                                                                                    | 4.0                                                                                                    |
| 2                                                                                                    |                                                                                                    | 12                                                                                                    |
| 2.1                                                                                                    | Safety-related systems                                                                                                    | 12                                                                                                    |
| 2.2                                                                                                    | Safety instructions                                                                                                    | 12                                                                                                    |
|                                                                                                    | working on the device                                                                                                    | 13                                                                                                    |
| 2.3                                                                                                    | Cybersecurity                                                                                                    | 13                                                                                                    |
|                                                                                                    |                                                                                                    |                                                                                                    |
| 3                                                                                                    | PRODUCT DESCRIPTION                                                                                                    | 14                                                                                                    |
| 3<br>3.1                                                                                                    | PRODUCT DESCRIPTION                                                                                                    | 14<br>15                                                                                                    |
| <b>3</b><br><b>3.1</b><br>3.1.1                                                                                                    | PRODUCT DESCRIPTION<br>Overview<br>DC-Pro 4/7                                                                                                    | <b>14</b><br><b>15</b><br>15                                                                                              |
| <b>3</b><br><b>3.1</b><br>3.1.1<br>3.1.2                                                                                                    | PRODUCT DESCRIPTION<br>Overview<br>DC-Pro 4/7<br>DC-Rack 7<br>DC Dra 40/45                                                                                                    | <b>14</b><br><b>15</b><br>15<br>16                                                                                        |
| <b>3</b><br><b>3.1</b><br>3.1.1<br>3.1.2<br>3.1.3                                                                                                    | PRODUCT DESCRIPTION                                                                                                    | <b>14</b><br><b>15</b><br>16<br>17                                                                                        |
| <b>3</b><br><b>3.1</b><br>3.1.1<br>3.1.2<br>3.1.3<br><b>3.2</b>                                                                                            | PRODUCT DESCRIPTION<br>Overview                                                                                                    | <b>14</b><br>15<br>16<br>17<br>17                                                                                         |
| <b>3</b><br><b>3.1</b><br>3.1.1<br>3.1.2<br>3.1.3<br><b>3.2</b>                                                                                            | PRODUCT DESCRIPTION<br>Overview                                                                                                    | <b>14</b><br>15<br>16<br>17<br>18<br>18<br>18                                                                             |
| <ul> <li>3.1.1</li> <li>3.1.2</li> <li>3.1.3</li> <li>3.2</li> <li>3.3</li> </ul>                                                                          | PRODUCT DESCRIPTION<br>Overview                                                                                                    | 14<br>15<br>16<br>17<br>18<br>18<br>18                                                                                    |
| <ul> <li>3.1</li> <li>3.1.1</li> <li>3.1.2</li> <li>3.1.3</li> <li>3.2</li> <li>3.3</li> <li>3.3.1</li> </ul>                                              | PRODUCT DESCRIPTION                                                                                                    | 14<br>15<br>16<br>17<br>18<br>18<br>18<br>19                                                                              |
| <ul> <li>3.1</li> <li>3.1.1</li> <li>3.1.2</li> <li>3.1.3</li> <li>3.2</li> <li>3.3</li> <li>3.3.1</li> <li>3.3.2</li> </ul>                               | PRODUCT DESCRIPTION                                                                                                    | <b>14</b><br>15<br>16<br>17<br>18<br>18<br>18<br>19<br>19<br>19                                                           |
| <ul> <li>3.1</li> <li>3.1.1</li> <li>3.1.2</li> <li>3.1.3</li> <li>3.2</li> <li>3.3</li> <li>3.3.1</li> <li>3.3.2</li> <li>3.3.3</li> <li>3.3.3</li> </ul> | PRODUCT DESCRIPTION                                                                                                    | 14<br>15<br>16<br>17<br>18<br>18<br>18<br>19<br>19<br>19<br>19                                                            |
| <ul> <li>3.1</li> <li>3.1.1</li> <li>3.1.2</li> <li>3.1.3</li> <li>3.2</li> <li>3.3</li> <li>3.3.1</li> <li>3.3.2</li> <li>3.3.3</li> <li>3.3.4</li> </ul> | PRODUCT DESCRIPTION                                                                                                    | <b>14</b><br><b>15</b><br>15<br>16<br>17<br><b>18</b><br>18<br>19<br>19<br>19<br>19<br>19                                 |
| <ul> <li>3.1</li> <li>3.1.1</li> <li>3.1.2</li> <li>3.1.3</li> <li>3.2</li> <li>3.3</li> <li>3.3.1</li> <li>3.3.2</li> <li>3.3.3</li> <li>3.3.4</li> </ul> | PRODUCT DESCRIPTION<br>Overview<br>DC-Pro 4/7<br>DC-Rack 7<br>DC-Pro 10/15<br>Scope of delivery and accessories<br>Scope of delivery<br>Accessories<br>Product features<br>Assembly<br>Processor<br>Ethernet<br>USB<br>CAN interfaces<br>Serial interfaces                                                                                                    | <b>14</b><br><b>15</b><br>15<br>16<br>17<br><b>18</b><br>18<br>19<br>19<br>19<br>19<br>19<br>19                           |
| <ul> <li>3.1</li> <li>3.1.1</li> <li>3.1.2</li> <li>3.1.3</li> <li>3.2</li> <li>3.3</li> <li>3.3.1</li> <li>3.3.2</li> <li>3.3.3</li> <li>3.3.4</li> </ul> | PRODUCT DESCRIPTION         Overview         DC-Pro 4/7         DC-Rack 7         DC-Pro 10/15         Scope of delivery and accessories         Scope of delivery.         Accessories         Product features         Assembly.         Processor         Ethernet.         USB         CAN interfaces         Serial interfaces.         Onboard analogue inputs/outputs                                                                                                    | 14<br>15<br>15<br>16<br>17<br>18<br>18<br>18<br>19<br>19<br>19<br>19<br>19<br>19<br>19                                    |
| <ul> <li>3.1</li> <li>3.1.1</li> <li>3.1.2</li> <li>3.1.3</li> <li>3.2</li> <li>3.3</li> <li>3.3.1</li> <li>3.3.2</li> <li>3.3.3</li> <li>3.3.4</li> </ul> | PRODUCT DESCRIPTION         Overview         DC-Pro 4/7         DC-Rack 7         DC-Pro 10/15         Scope of delivery and accessories         Scope of delivery         Accessories         Product features         Assembly         Processor         Ethernet         USB         CAN interfaces         Serial interfaces         Onboard analogue inputs/outputs         Additional interfaces                                                                                                    | 14<br>15<br>15<br>16<br>17<br><b> 18</b><br>18<br>18<br>19<br>19<br>19<br>19<br>19<br>19<br>19                            |
| <ul> <li>3.1</li> <li>3.1.1</li> <li>3.1.2</li> <li>3.1.3</li> <li>3.2</li> <li>3.3</li> <li>3.3.1</li> <li>3.3.2</li> <li>3.3.3</li> <li>3.3.4</li> </ul> | PRODUCT DESCRIPTION         Overview         DC-Pro 4/7         DC-Rack 7         DC-Pro 10/15         Scope of delivery and accessories         Scope of delivery         Accessories         Product features         Assembly         Processor         Ethernet.         USB         CAN interfaces         Serial interfaces         Onboard analogue inputs/outputs         Additional interfaces         Real-time clock                                                                                                    | 14<br>15<br>15<br>16<br>17<br>18<br>18<br>19<br>19<br>19<br>19<br>19<br>19<br>19<br>19<br>19<br>19<br>19<br>19<br>19      |
| <ul> <li>3.1</li> <li>3.1.1</li> <li>3.1.2</li> <li>3.1.3</li> <li>3.2</li> <li>3.3</li> <li>3.3.1</li> <li>3.3.2</li> <li>3.3.3</li> <li>3.3.4</li> </ul> | PRODUCT DESCRIPTION         Overview         DC-Pro 4/7         DC-Rack 7         DC-Pro 10/15         Scope of delivery and accessories         Scope of delivery.         Accessories         Product features         Assembly.         Processor         Ethernet.         USB.         CAN interfaces         Serial interfaces         Onboard analogue inputs/outputs         Additional interfaces         Real-time clock         microSD card         Summary of features of DC Bro 4 DC Bro 4 DC Brok 7                                                          | 14<br>15<br>15<br>16<br>17<br><b>18</b><br>18<br>18<br>19<br>19<br>19<br>19<br>19<br>19<br>19<br>19<br>19<br>19<br>19<br> |
| <ul> <li>3.1</li> <li>3.1.1</li> <li>3.1.2</li> <li>3.1.3</li> <li>3.2</li> <li>3.3</li> <li>3.3.1</li> <li>3.3.2</li> <li>3.3.3</li> <li>3.3.4</li> </ul> | PRODUCT DESCRIPTION         Overview         DC-Pro 4/7         DC-Rack 7         DC-Pro 10/15         Scope of delivery and accessories         Scope of delivery         Accessories         Product features         Assembly         Processor         Ethernet         USB         CAN interfaces         Serial interfaces         Onboard analogue inputs/outputs         Additional interfaces         Real-time clock         microSD card         Summary of features of DC-Pro 4, DC-Pro 7 and DC-Rack 7.         Summary of features of DC-Pro 10 and 10 Pro 15 | 14<br>15<br>15<br>16<br>17<br>18<br>18<br>19<br>19<br>19<br>19<br>19<br>19<br>19<br>19<br>19<br>19<br>19<br>19<br>        |
| <ul> <li>3.1</li> <li>3.1.1</li> <li>3.1.2</li> <li>3.1.3</li> <li>3.2</li> <li>3.3</li> <li>3.3.1</li> <li>3.3.2</li> <li>3.3.3</li> <li>3.3.4</li> </ul> | PRODUCT DESCRIPTION         Overview         DC-Pro 4/7         DC-Rack 7         DC-Rack 7         DC-Pro 10/15         Scope of delivery and accessories         Scope of delivery         Accessories         Product features         Assembly         Processor         Ethernet         USB         CAN interfaces         Serial interfaces         Serial interfaces         Real-time clock         microSD card         Summary of features of DC-Pro 4, DC-Pro 7 and DC-Rack 7.         Summary of features of DC-Pro 10 and 10 Pro 15.                          | 14<br>15<br>15<br>16<br>17<br>18<br>18<br>18<br>19<br>19<br>19<br>19<br>19<br>19<br>19<br>19<br>19<br>19<br>19<br>        |

| 4.1        | Preparation for installation                 | 21 |
|------------|----------------------------------------------|----|
| 4.1.1      | DC-Pro 4 dimensions                          | 22 |
| 4.1.2      | DC-Pro 4 installation cut-out                | 23 |
| 4.1.3      | DC-Pro 7 dimensions                          | 24 |
| 4.1.4      | DC-Pro 7 installation cut-out                | 25 |
| 4.1.5      | DC-Rack 7 dimensions                         | 26 |
| 4.1.6      | DC-Rack 7 installation cut-out               | 27 |
| 4.1.7      | DC-Pro 10 dimensions                         | 28 |
| 4.1.8      | DC-Pro 10 installation cut-out               | 29 |
| 4.1.9      | DC-Pro 15 dimensions                         | 30 |
| 4.1.10     | DC-Pro 15 installation cut-out               | 31 |
| 4.2        | Installation                                 | 32 |
| 4.2.1      | DC-Pro 4/7 installation                      | 32 |
| 4.2.2      | DC-Rack 7 installation                       |    |
| 4.2.3      | DC-Pro 10 installation                       | 35 |
| 4.2.4      | DC-Pro 15 installation                       | 37 |
|            |                                              |    |
| 5          | CONNECTION                                   | 39 |
| 51         | Power supply                                 | 39 |
| 511        | Connecting the power supply                  | 40 |
| 512        | DC-Pro 4/7 and DC-Rack 7 power supply        | 40 |
| 513        | DC-Pro 10/15 power supply                    | 41 |
|            |                                              |    |
| 5.2        | Data connections                             | 42 |
| 5.2.1      |                                              | 42 |
| 5.2.2      |                                              | 43 |
| 5.2.3      |                                              | 48 |
| 5.2.4      | Analogue inputs (not all modules)            | 50 |
| 5.2.5      |                                              | 57 |
| 5.2.0      |                                              | 58 |
| 5.2.7      |                                              | 59 |
| 5.2.8      | Carial interfaces (from COA environde entry) | 60 |
| 5.2.9      | Senai Interfaces (from 504 onwards only)     | 01 |
| 6          | OPERATION                                    | 63 |
| 61         | Switching on and off                         | 63 |
| 0.0        |                                              |    |
| <b>6.2</b> | Initial start-up of the network              | 64 |
| 0.2.1      | On earoon configuration                      | 04 |
| 0.2.2      |                                              | 00 |
| 6.3        | Operation                                    | 67 |
| 6.3.1      | Status indicators                            | 67 |
| 6.3.2      | Function key (S1)                            | 69 |
| 6.3.3      | Real time clock with battery back-up         | 69 |
| 6.3.4      | microSD Card (not all modules))              | 70 |
| 6.4        | Troubleshooting                              | 71 |
| 6.4.1      | No network connection                        | 71 |
| 6.4.2      | In error stop mode                           | 71 |
|            |                                              |    |
| 7          | SERVICING / MAINTENANCE                      | 72 |
| 7.1        | Maintenance                                  | 72 |
|            |                                              |    |

| 7.2   | Cleaning                                    | 72 |
|-------|---------------------------------------------|----|
| 7.3   | Chemical resistance                         | 73 |
| 7.3.1 | Resistance of the touch screen              | 73 |
| 7.3.2 | Resistance of the front membrane display    | 73 |
| 8     | DISASSEMBLY                                 | 75 |
| 8.1   | Disassembling the DC-Pro 4/7                | 75 |
| 8.2   | Disassembly of the DC-Rack 7                | 77 |
| 8.3   | Disassembly of the DC-Pro 10/15             | 77 |
| 9     | DISPOSAL                                    | 80 |
| 10    | INFORMATION AND OPTIONS                     | 81 |
| 10.1  | Type plate                                  | 85 |
| 10.2  | Device variants and identification          | 86 |
| 10.3  | Options and extensions                      | 87 |
| 11    | CERTIFICATES                                | 88 |
| 11.1  | Standards                                   | 88 |
| 11.2  | Declaration of conformity/Technical data    | 88 |
| 12    | CUSTOMER SERVICES / ADDRESSES               | 89 |
| 12.1  | Customer services                           | 89 |
| 12.2  | Repair service                              | 89 |
| 12.3  | Addresses                                   | 90 |
| 13    | APPENDIX                                    | 91 |
| 13.1  | Notes on copyright and the software licence | 91 |
| 13.2  | List of figures                             | 91 |
|       |                                             |    |

# 1 General information

This user handbook is intended for use by qualified personnel and contains information on the assembly, installation, start-up and maintenance of the device.

# 1.1 Notes about this handbook

This user handbook is a component of the product and applies to the following devices:

- → B-PRIMIS DC-PRO 4
- → B-PRIMIS DC-PRO 7
- → B-PRIMIS DC-RACK 7
- → B-PRIMIS DC-PRO 10
- → B-PRIMIS DC-PRO 15

It contains information on the following topics:

- $\rightarrow$  Areas of application
- → Safety
- → Mechanical design
- → Electrical design
- → Connections
- → Start-up
- → Servicing and maintenance
- → Decommissioning
- → Disposal
- Keep this user handbook available alongside the product at all times.

# 1.2 Symbols and visual depictions

The following symbols and visual depictions are used in this user handbook:

| Symbol | Meaning                                                                               |
|--------|---------------------------------------------------------------------------------------|
| →      | List entry                                                                            |
| ►      | Individual instruction or list of instructions which can be carried out in any order. |
| 1<br>2 | List of instructions which must be carried out in the order given.                    |
| 1      | Additional product information                                                        |

#### Structure of the warnings:

| A WARNING |                                    |  |
|-----------|------------------------------------|--|
| Optional: | Type and source of the danger      |  |
| More      | Brief description and consequences |  |
| symbols   | Preventive measures                |  |

# 1.3 Hazard categories and indications

The following indications are used for warning messages that must be observed to ensure your personal safety and avoid any damage to property.

The indications have the following meanings:

### **DANGER**

#### Serious injury or death

Failure to observe the safety measures will result in death or serious injury.

Take preventive measures.

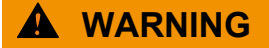

#### Possible serious injury or death

Failure to observe the safety measures may result in death or serious injury.

Take preventive measures.

**A** CAUTION

#### Possible minor injuries

Failure to observe the safety measures may result in minor injuries.

Take preventive measures.

### NOTICE

#### Possible damage to property

Failure to observe the safety measures may result in damage to property.

► Take preventive measures.

# 1.4 Qualified personnel

The installation, start-up and maintenance of the machine must be carried out by qualified personnel. For the purposes of this documentation and the safety instructions contained therein, "qualified personnel" means trained staff with the authorization to assemble, install, start up, earth and identify devices, systems and electrical circuits in accordance with the standards set in safety engineering and who are familiar with safety concepts in automation engineering.

# 1.5 Duty of care

### 1.5.1 General

The user or processor (OEM) must ensure the following:

- $\rightarrow$  The device must only be used for its intended purpose.
- $\rightarrow$  The device must only be used in a perfect, fully functional condition.
- → The user handbook must always be kept legible and fully available.
- → Only sufficiently qualified and authorized personnel carry out assembly, installation, start-up and maintenance of the device.
- → This authorized personnel must receive regular training in all relevant questions of occupational health and safety and environmental protection and must be familiar with the contents of this user handbook, particularly the sections containing safety instructions.
- → Any markings or identification labels and safety and warning signs on the device must not be removed and must be kept legible at all times.
- → The national and international regulations regarding the operation of machinery and installations where the device is being used must be observed.
- → The user must always be kept abreast of any current relevant information regarding the device and its use or operation.
- → The user is responsible for coordinating the use of the safety-related control components with the responsible authority and for adhering to its specifications.

# 1.6 Intended use

The devices are components of the CANtrol modular automation system based on CAN bus for industrial control applications in the medium to high performance range. It extends the communication options with EtherCAT, Profinet or Modbus for example.

The automation system is designed for use in overvoltage category I (IEC 364-4-443) for the control and regulation of machinery and industrial processes in low-voltage installations in accordance with the following basic conditions:

- → Maximum rated supply voltage of 1,000 V AC (50/60 Hz) or 1,500 V DC
- → For use in an environment with max. category 2 level of pollution (EN 60950)
- $\rightarrow$  For use in a maximum altitude of 2,000 m a.s.l.
- → For indoor use in areas not exposed to direct UV radiation
- → Max. ambient temperature inside and outside the control cabinet according to the technical specifications (see " Information and options").
- $\rightarrow$  Not for use in residential areas (270011500 only)

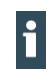

The 270011500 device is not designed for use in residential areas and is unable to guarantee adequate EMC immunity & emissions in such environments.

Correct and safe operation of the automation system requires qualified project planning, proper transport, storage, installation and use as well as careful maintenance.

The automation system may only be used within the scope of the information and applications specified in this documentation and associated user handbooks.

The automation system must only be used as follows:

- → As intended
- → In technically perfect condition
- → Without unauthorized modifications
- → By qualified users only
- Observe the rules of the employers' liability insurance association, the German Technical Inspection Association (TÜV), the Association of German Electrical Engineers (VDE) or relevant national regulations.

The device is intended for installation in a suitable installation cut-out in industrial machines and systems in indoor areas.

- During installation, make sure that the existing seal profiles are undamaged.
- ▶ For operation, refer to the applicable ambient conditions (see "Technical data").

# 1.7 Transport and storage

The device is susceptible to impacts, heavy vibrations, moisture and extreme temperatures.

#### Transport and storage

- Protect the device from heavy mechanical stresses during transport.
- Always transport the device in its original packaging.
- ► For storage, refer to the applicable ambient conditions (see "Addresses").
- Protect the device from condensation and moisture.

#### Operation

- If the device has been stored or transported in cold weather or under conditions of large fluctuations in temperature, do not start to operate it until it has acclimatized to room temperature for the place in which it is used.
- ▶ Wait at least 12 hours after it has reached room temperature before operating the device.

#### Devices with (rechargeable) batteries

Lithium metal batteries are a hazardous material. According to the manufacturers, they fall under UN 3091 (contained in the device).

Special provision 188 of the ADR can be applied for transport.

# 1.8 Unpacking

Upon receipt of the device, make sure that it is undamaged and complete.

- Check the packaging for external damage.
- If the packaging is seriously damaged or if damage to the contents is evident: do not proceed further with opening the packaging; instead immediately inform the transport company and your supplier.
- Remove the packaging and keep it safe for subsequent transport.
- Check the contents for evidence of damage in transport.
- Check the contents for completeness against the order documentation and keep all delivery documentation for future reference. The delivery documentation contains important information about the device and is part of the product.
- If you notice any damage in transport or the contents do not match the order: inform the suppliers immediately.

# 2 Safety

# 2.1 Safety-related systems

The use of PLC controls in safety-related systems requires specific measures. If a PLC controller is to be used in a safety-related system, the user must be given comprehensive advice by the PLC manufacturer in addition to any available standards or guidelines regarding safety installations.

- Before starting work on the devices, switch off all power supplies, including those of connected peripherals.
- Keep all ventilation openings unobstructed.

The failure of certain components in an electronic control system may result in uncontrolled and/or unpredictable operational behaviour.

- All types of failure must be considered at the system level and the associated preventative measures identified.
- ▶ If necessary, request information from your automation system provider.

# 2.2 Safety instructions

### 

#### Possible minor injuries and/or burning of the surface of the skin

Non-compliance with the safety features may result in minor injuries / burning of the surface of the skin

The device may only be operated only when it is in good working order. Exposed sharp edges or broken glass pose an injury risk.

If you detect damage to the front glass of the device, stop operating the device and immediately disconnect it from the power supply.

The device may heat up during operation, especially in hot environments, because of the passive cooling mechanism of the electronics inside. The surface temperature may be high enough to cause burning if there is prolonged contact with the human skin.

- ▶ If possible, avoid touching the rear panel of the device during operation.
- If you plan to work on e.g. the installation or cabling of the device, first shut it down by disconnecting the power supply and let it cool down for a while.
- It is recommended to wear personal protective equipment, e.g. protective gloves when handling the warmed up device.

#### Working on the device

Do not start work on the device until all necessary safety precautions have been taken. Take precautions to avoid unforeseeable functional events and movements of the system.

- Bring the system into a safe state.
- Switch the system and the device off.
- Secure the system against being switched on again.
- Disconnect the device from the system.

Do not open the device housing.

 If it is necessary to work on internal parts of the device, contact the manufacturer (see "Addresses").

# 2.3 Cybersecurity

- Never place the control unit on the Internet without additional protection mechanisms, this product is not designed for this purpose
- Change the default passwords specified on delivery
- Always use an upstream external firewall to prevent access from the outside to the inside.
- Use the security mechanisms of VPN server portals (e.g. IXON) to which the controller can actively connect via VPN or comparable mechanisms
- Always use https instead of http
- Deactivate unnecessary services such as (FTP/SSH/Webserver)

Contact person for cybersecurity of Berghof products: Berghof Automation Product Security Incident Response Team psirt.automation@berghof.com

# **3** Product description

The B-Primis DC-Pro is a control module without a display for the control and regulation of machinery and industrial processes in low-voltage installations in real time. The following display sizes are available: 4.3", 7", 10.1" and 15.6 for DC-Pro Series and 7" for the DC-Rack series. The B-Primis DC-Pro and DC-Rack series can be connected via various interfaces and also have their own digital and analogue inputs and outputs.

The development environment CODESYS 3.5 (IEC 61131-3) from CODESYS (former Smart Software Solutions) is used for programming.

The device's connection area for all external connections is located at the rear. These devices are intended for installation on a flat surface in a pre-prepared installation cut-out.

All the connections are of the plug-in type.

# 3.1 Overview

# 3.1.1 DC-Pro 4/7

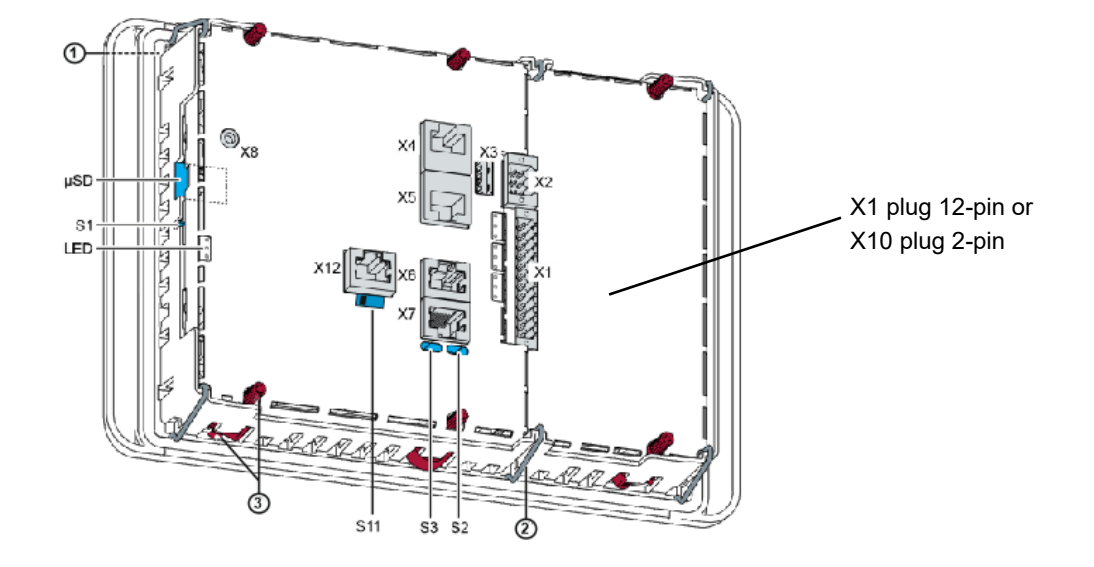

#### Fig. 1: Overview of DC-Pro 4/7 (rear)

| No. | Designation                                         | No. | Designation                                                          |
|-----|-----------------------------------------------------|-----|----------------------------------------------------------------------|
| 1   | Display 4.3 or 7 inch                               | X8  | Debug interface (do not use - only for<br>Berghof Service Engineers) |
| 2   | Fastening clip (2 or 3 pcs)                         | X10 | Power supply (only version S01 and S02)                              |
| 3   | Twist-lock catch (4 or 6 pcs) <sup>1</sup>          | X12 | CAN-Bus [CAN1] (only version S05)                                    |
| X1  | Power supply, digital inputs/out-<br>_puts          | S1  | Function key (Reset and Run/Stop)                                    |
| X2  | Analogue inputs                                     | S2  | Terminating resistor CAN [CAN0]<br>_(120 Ohm)                        |
| X3  | USB 2.0                                             | S3  | Terminating resistor RS-485 [COM2]<br>_(120 Ohm)                     |
| X4  | Ethernet [ETH0] <sup>2</sup>                        | S11 | Terminating resistor CAN [CAN1]<br>(120 Ohm) (only version S05)      |
| X5  | EtherCAT [ETH1], also configu-<br>rable as Ethernet | μSD | MicroSD card slot                                                    |
| X6  | RS-232 [COM1] / RS-485<br>[COM2]                    | LED | LEDs: PWR, Run/Stop, Error                                           |
| X7  | CAN-Bus [CAN0]                                      |     |                                                                      |

<sup>1</sup> Only required for protection rating IP65 <sup>2</sup> Designations in []: CODESYS-designations of the connections

3.1.2 DC-Rack 7

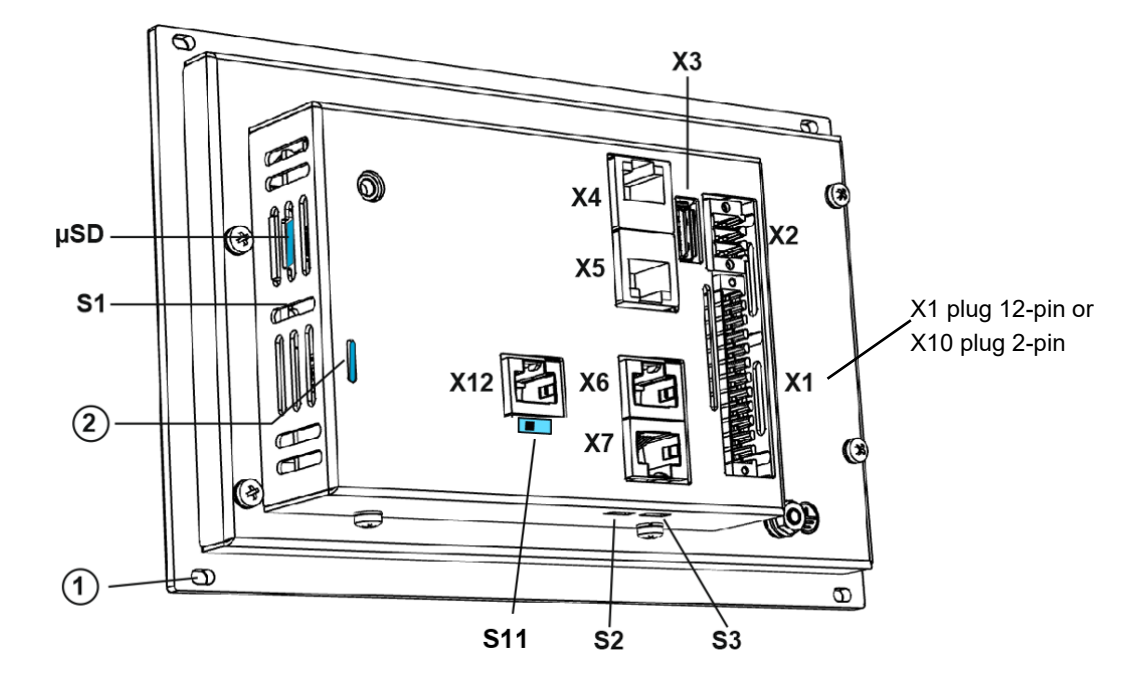

Fig. 2: Overview of DC-Rack 7 (rear)

| No. | Designation                                         | No. | Designation                             |
|-----|-----------------------------------------------------|-----|-----------------------------------------|
| 1   | Mounting holes                                      | X7  | CAN-Bus [CAN0]                          |
| 2   | LEDs: PWR, Run/Stop, Error                          | X10 | Power supply (only version S01 and S02) |
| X1  | Power supply, digital inputs/out-<br>puts           | X12 | CAN-Bus [CAN1] optional                 |
| X2  | Analogue inputs                                     | S1  | CAN-Bus [CAN1] (only version S05)       |
| X3  | USB 2.0                                             | S2  | Terminating resistor CAN (120 Ohm)      |
| X4  | Ethernet [ETH0] <sup>1</sup>                        | S3  | Terminating resistor RS-485 (120 Ohm)   |
| X5  | EtherCAT [ETH1], also configu-<br>rable as Ethernet | S11 | Terminating resistor CAN (120 Ohm)      |
| X6  | RS-232 [COM1] / RS-485<br>[COM2]                    | μSD | MicroSD-Card (optional)                 |

<sup>1</sup> Designations in []: CODESYS-designations of the connections

### 3.1.3 DC-Pro 10/15

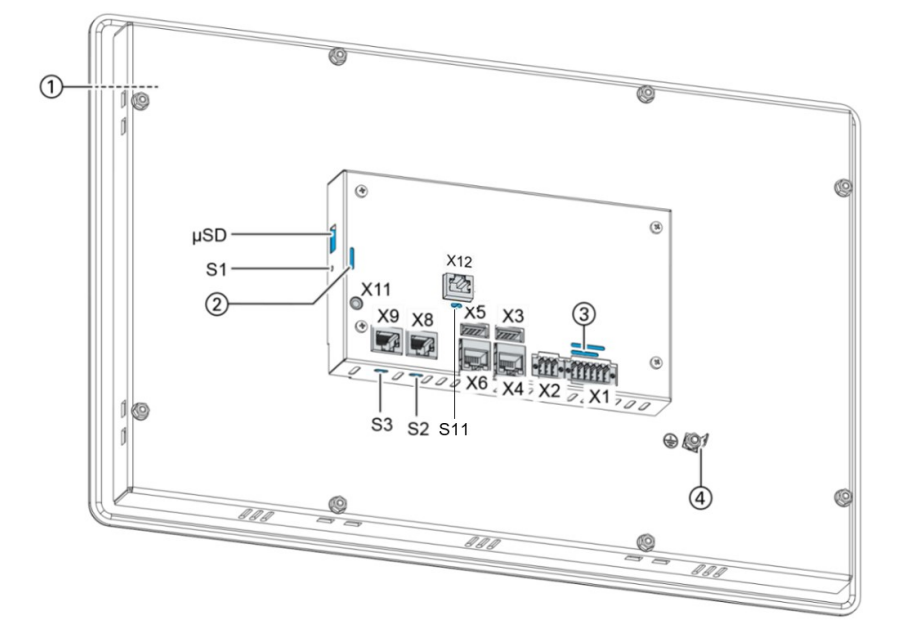

Fig. 3: Overview of DC-Pro 10/15 (rear)

| No. | Designation                             | No. | Designation                                          |
|-----|-----------------------------------------|-----|------------------------------------------------------|
| 1   | Display 10.1 or 15.6 inch               | X8  | CAN-Bus [CAN0]                                       |
| 2   | LEDs: PWR, Run/Stop, Error              | X9  | RS-232 [COM1] / RS-485 [COM2]                        |
| 3   | LEDs: Power supply, digital I/O         | X11 | Debug interface                                      |
|     |                                         |     | (do not use - only for Berghof Service<br>Engineers) |
| 4   | Earth connection                        | X12 | CAN bus [CAN1] (only version S05)                    |
| X1  | Power supply,<br>digital inputs/outputs | S1  | Function key (Reset and Run/Stop)                    |
| X2  | Analogue inputs                         | S2  | Terminating resistor CAN [CAN0]                      |
|     |                                         |     | (120 Ohm)                                            |
| X3  | USB 2.0                                 | S3  | Terminating resistor RS-485 [COM2]                   |
|     |                                         |     | (120 Ohm)                                            |
| X4  | Ethernet [ETH0] <sup>1</sup>            | S11 | Terminating resistor CAN [CAN1]                      |
|     |                                         |     | (120 Ohm) (only version S05)                         |
| X5  | USB 2.0                                 | μSD | MicroSD card slot                                    |
| X6  | EtherCAT [ETH1], also configurable      |     |                                                      |
|     | as Ethernet                             |     |                                                      |
|     |                                         |     |                                                      |

<sup>1</sup> Designations in []: CODESYS-designations of the connections

# 3.2 Scope of delivery and accessories

#### Scope of delivery

→ Device

#### Accessories

The following accessories are available as options H001 or separately via the order number.

| Order number    | Valid for                                                                   | Remarks                                                                                                    |
|-----------------|-----------------------------------------------------------------------------|----------------------------------------------------------------------------------------------------|
| S-02020105-0100 | DC-Pro 4<br>DC-Pro 7<br>DC-Rack 7<br>corresponds to<br>H001                 | Plug kit:<br>1 x 12-pin plug-in connector for the digital inputs/out-<br>puts and power supply, Weidmüller BLZF<br>3.50/12/180, no. of rows: 1<br>1 x 6-pin plug-in connector for the analogue inputs,<br>Weidmüller B2CF 3.50/06/180 |
| S-02020105-0200 | DC-Pro 10<br>DC-Pro 15<br>corresponds to<br>H001                            | Plug kit:<br>1 x 12-pin plug-in connector for the digital inputs/out-<br>puts and power supply, Weidmüller BLZF<br>3.50/12/180, no of rows: 2<br>1 x 6-pin plug-in connector for the analogue inputs,<br>Weidmüller B2CF 3.50/06/180  |
| S-02020201-0100 | DC-Pro 4<br>DC-Pro 7<br>DC-Rack 7<br>(S01 and S02<br>corresponds to<br>H001 | 1 x 2-pin plug connector for power supply Weidmüller<br>BLZF 3.50/02/180, single row                                                                                                    |
| S-02020201-0601 | DC-Pro 10<br>DC-Pro 15                                                      | 1 x 12-pin plug-in connector for the digital inputs/out-<br>puts and power supply, Weidmüller B2CF<br>3.50/12/180, no of rows: 2                                                                                                    |

# 3.3 Product features

### 3.3.1 Assembly

Devices from the B-Primis DC Pro series are designed for installation in a front panel or in a control cabinet in a rough industrial environment.

### 3.3.2 Processor

In its basic configuration, the device is equipped with an 800 MHz ARM<sup>®</sup> CPU with a Cortex<sup>™</sup> A9 core. Customer-specific variants are available, which instead of a single core processor are equipped with a dual core or quad core processor.

### 3.3.3 Ethernet

The B-Primis DC-Pro has 2 Ethernet interfaces with 10/100 Mbit/s. The first Ethernet interface is used for standard Ethernet connections. The TCP/IP and UDP/IP protocols permit flexible connections to visualization software, upstream control units and to the IT infrastructure. The second Ethernet interface is used as an EtherCAT master interface.

Other protocols available for the Ethernet interfaces: PROFINET, BACnet and Modbus.

### 3.3.4 USB

The USB host interface allows a wide range of peripherals to be connected to the device. This allows a USB thumb drive to be used for updating the application or for downloading data directly.

i

USB thumb drives with FAT/FAT32 formatting are supported. If you require support for other USB formats, please contact our Technical Support team.

#### **CAN** interfaces

DC-Pro (S03 - S05) devices are available in versions with 1 (S03 and S04) or 2 (S05) standard CAN interface which can be used at a speed of up to 1 Mbit/s.

#### Serial interfaces

The S04 and S05 variants of the DC-Pro series have a combined serial interface (1x RS-485 or 1x RS-232).

#### Onboard analogue inputs/outputs

The device (S02 - S05) incorporates digital inputs/outputs and analogue inputs.

#### Additional interfaces

There is also a debugging interface located on the device which is accessible via a 3.5-mm jack plug with a special cable (contact Customer Services if necessary).

#### **Real-time clock**

A software interface permits the current time and date to be set and read on a real-time clock with battery back-up.

#### microSD card

The standard commercial microSD card interface (S03 – S05) allows data to be written to or read from memory cards.

#### Summary of features of DC-Pro 4, DC-Pro 7 and DC-Rack 7

Features depend on the S01-S05 version

- → ARM® CPU with CortexTM-A9 single core (800 MHz; optional dual core or quad core)
- → User program and data memory (RAM): 256 MB onboard
- → User program memory (flash) 256 MB onboard
- → 1 USB host interface (USB 2.0)
- → Retain memory 100 kB
- → 2 Ethernet 10/100 Base T interfaces (2nd interface: EtherCAT master interface)
- → 1 or 2 CAN interfaces (expansion card)
- $\rightarrow$  2 serial interfaces (1x RS-232; 1x RS-485).
- → 1 µSD card slot
- → Onboard I/O
- → Real-time clock

#### Summary of features of DC-Pro 10 and 10 Pro 15

Features depend on the S01-S05 version

- → ARM® CPU with CortexTM-A9 single core (800 MHz; optional dual core or quad core)
- → User program and data memory (RAM): 512 MB onboard
- → User program memory (flash) 512 MB onboard, up to 2 GB
- → 2 USB host interfaces (USB 2.0)
- → Retain memory 100 kB
- → 2 Ethernet 10/100 Base T interfaces (2nd interface: EtherCAT master interface)
- $\rightarrow$  1 CAN interface or 2 CAN interfaces (expansion card, version S05)
- $\rightarrow$  2 serial interfaces (1x RS-232; 1x RS-485).
- → 1 µSD card slot
- → Onboard I/O
- → Real-time clock

# 4 Assembly

# 4.1 Preparation for installation

The devices are intended for installation in a rectangular cut-out on a front panel. The support material must be rigid.

Prerequisites:

- → The device must have a clear space of at least 20 mm all round at the rear, to allow sufficient air circulation.
- → The max. surrounding air temperature in the control cabinet must not exceed 55°C, DualCore 50°C, during operation.
- → The support material for the installation cut-out must be of the specified thickness (see installation cut-out) and must be flat and sufficiently stable.

### NOTICE

#### Damage to the device!

Installation on uneven support material can lead to mechanical stresses and cracks in the front face or to malfunctioning of the touch screen.

Make sure that the mounting points of the device are all in a common plane, with no more than maximum ±0.5 mm variation.

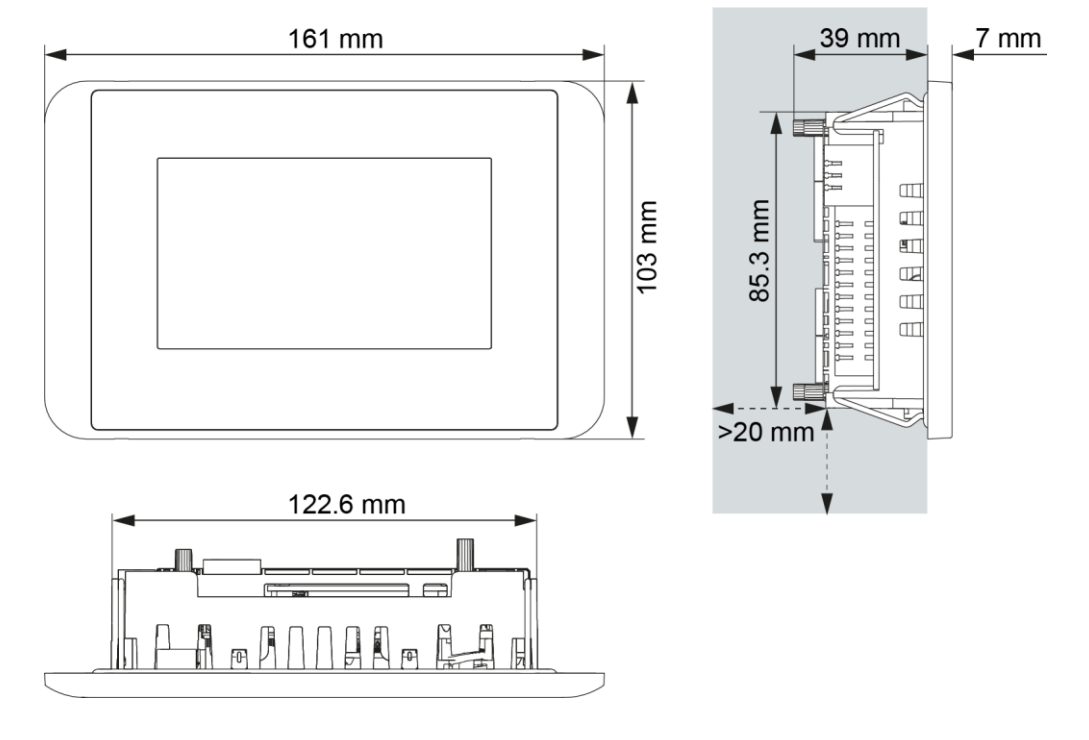

4.1.1 DC-Pro 4 dimensions

Fig. 4: DC-Pro 4 dimensions

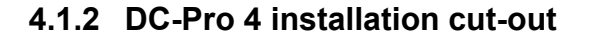

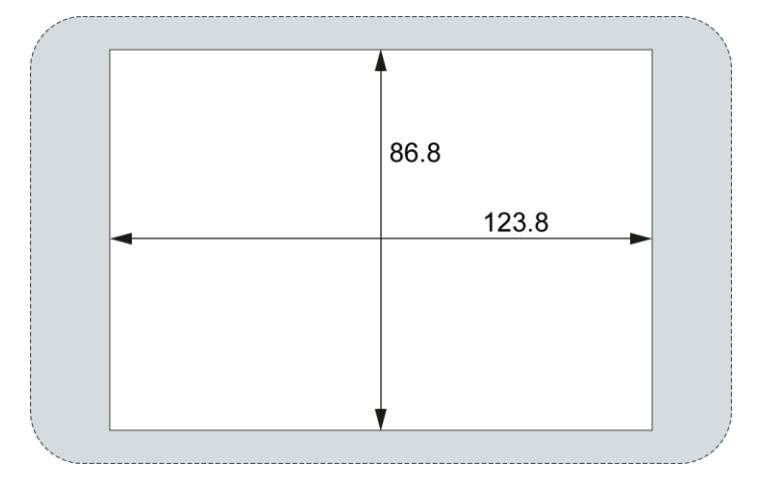

Fig. 5: DC2004 and ET2004 installation cut-out

- Cut a rectangular installation cut-out in the support material: Height: 86.8 mm Width: 123.8 mm Max. corner radius: 3.0 mm
- Optimum thickness of support material: Protection rating IP65 with twist-lock catches: only at 1.5–3.0 mm Optimum: 1.5–2.0 mm Max. 3.0 mm

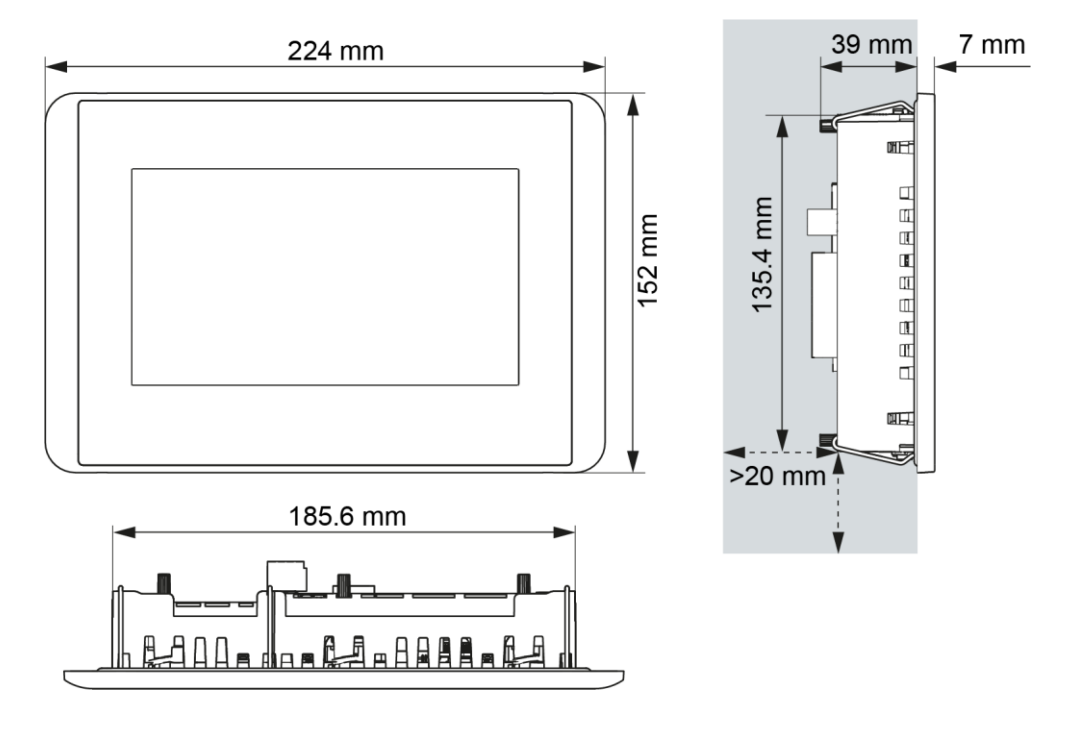

4.1.3 DC-Pro 7 dimensions

Fig. 6: DC-Pro 7 dimensions

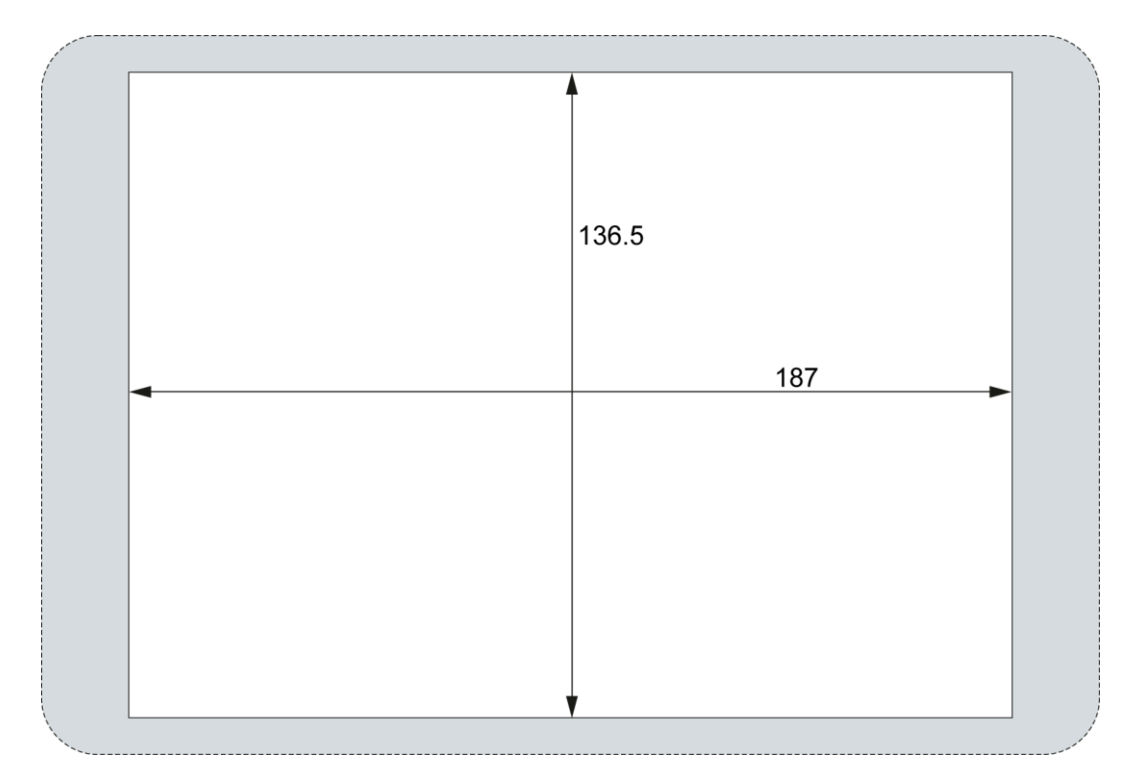

### 4.1.4 DC-Pro 7 installation cut-out

Fig. 7: DC Pro 7 and ET Pro 7 installation cut-out

- Cut a rectangular installation cut-out in the support material: Height: 136.5 mm Width: 187.0 mm Max. corner radius: 3.0 mm
- Optimum thickness of support material:
   Protection rating IP65 with twist-lock catches: only at 1.5–3.0 mm
   Optimum: 1.5–2.0 mm
   Max. 3.0 mm

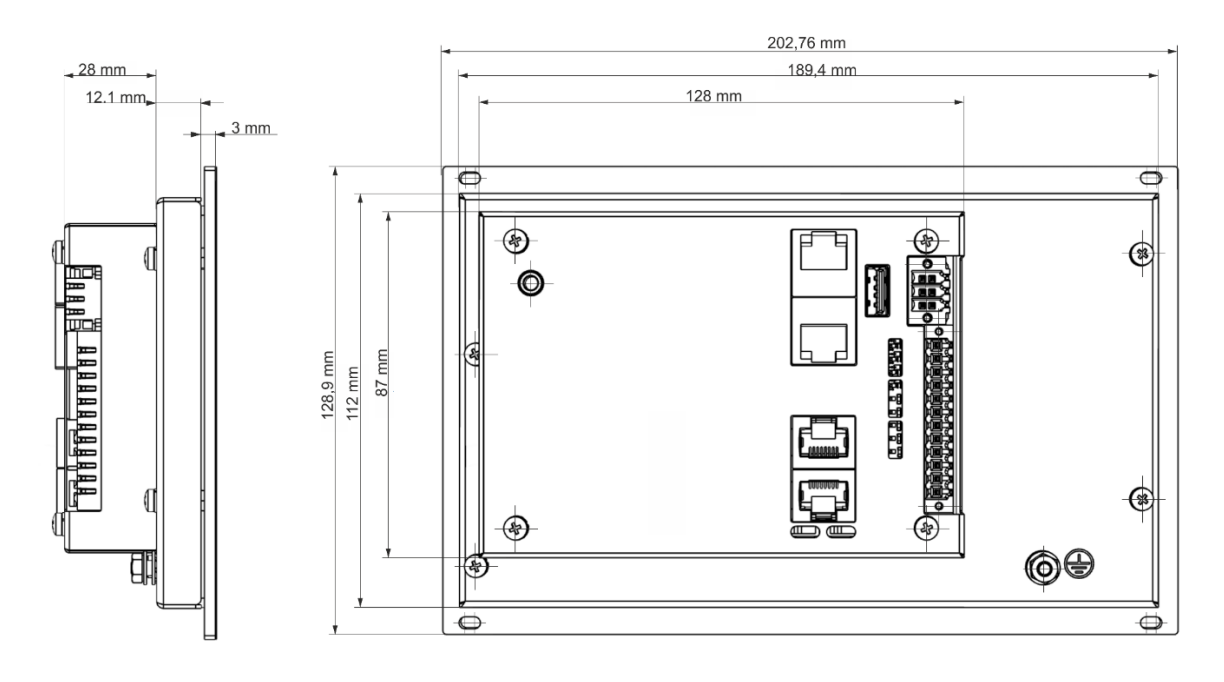

4.1.5 DC-Rack 7 dimensions

Fig. 8: DC-Rack 7 dimensions

### 4.1.6 DC-Rack 7 installation cut-out

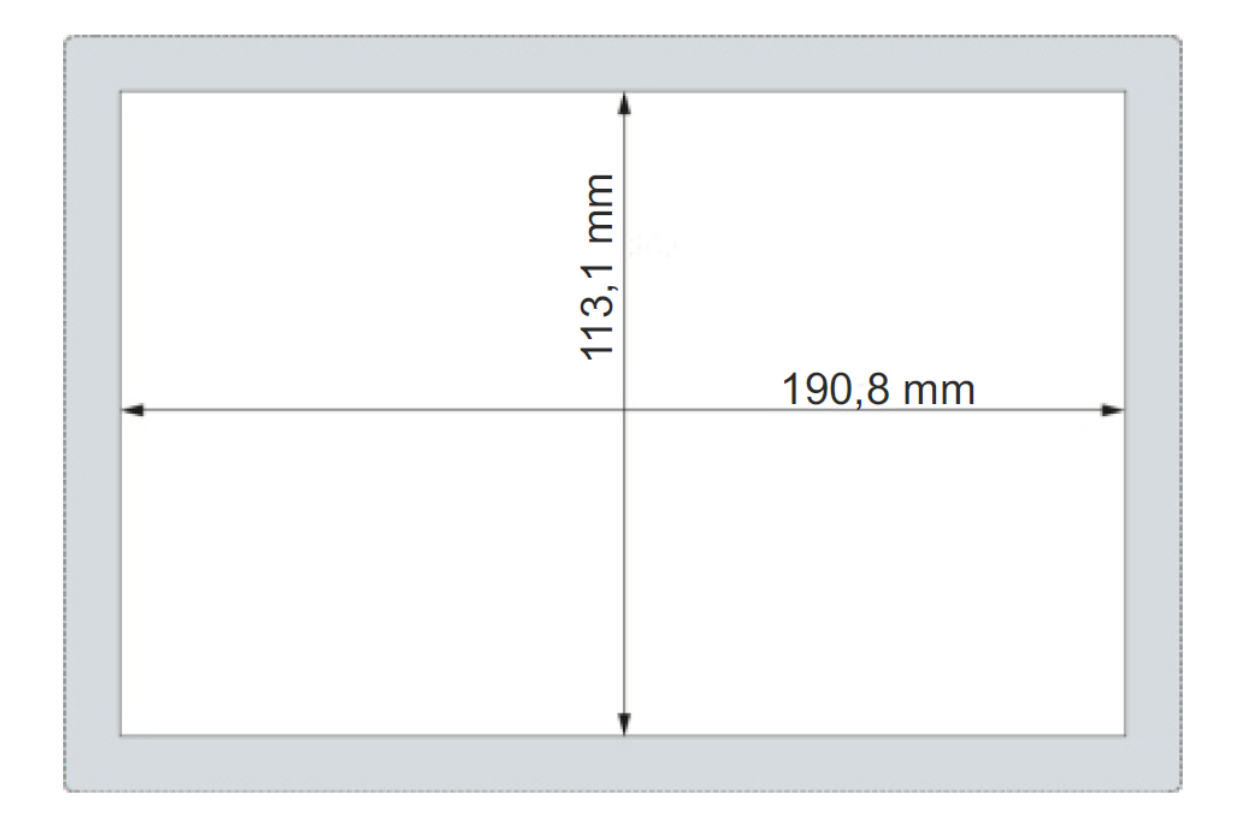

Fig. 9: DC Rack 7 installation cut out

 Cut a rectangular installation cut-out in the support material: Height: 113,1 mm Width: 190,8 mm Max. corner radius: 1,5 mm

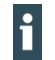

Optimum thickness of support material: Optimum: 1.0–3.0 mm

Max. 3.0 mm

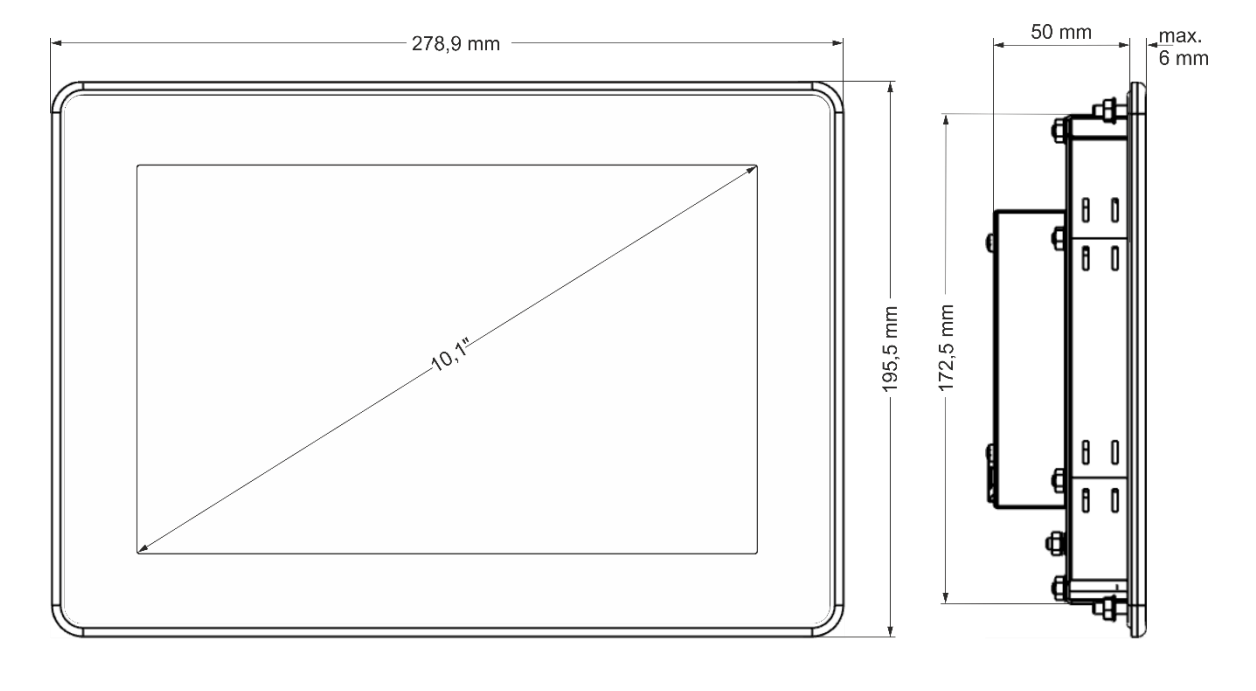

### 4.1.7 DC-Pro 10 dimensions

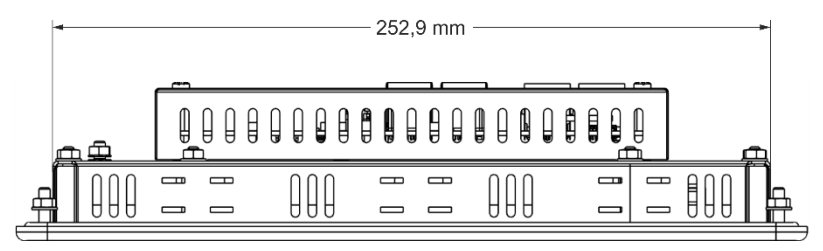

Fig. 10: DC-Pro 10 dimensions

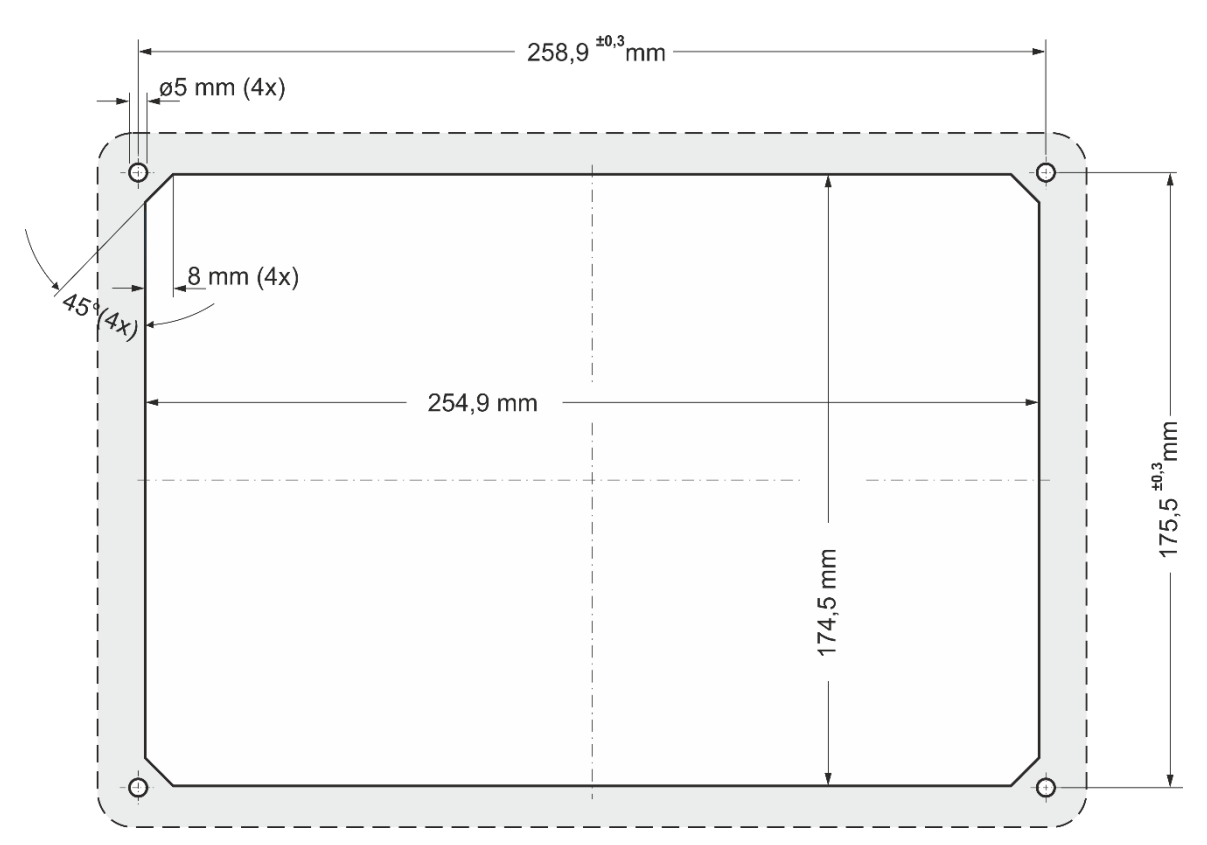

### 4.1.8 DC-Pro 10 installation cut-out

Fig. 11: DC-Pro 10 and ET-Pro 10 installation cut-out

- Cut a rectangular installation cut-out in the support material: Height: 174.5 mm
   Width: 254.9 mm
   Max. corner radius: 3.0 mm
- Optimum thickness of support material:
   Protection rating IP65 with additional clamps: only at 1.5–3.0 mm
   Optimum: 1.5–3.0 mm
   Max. 4.0 mm

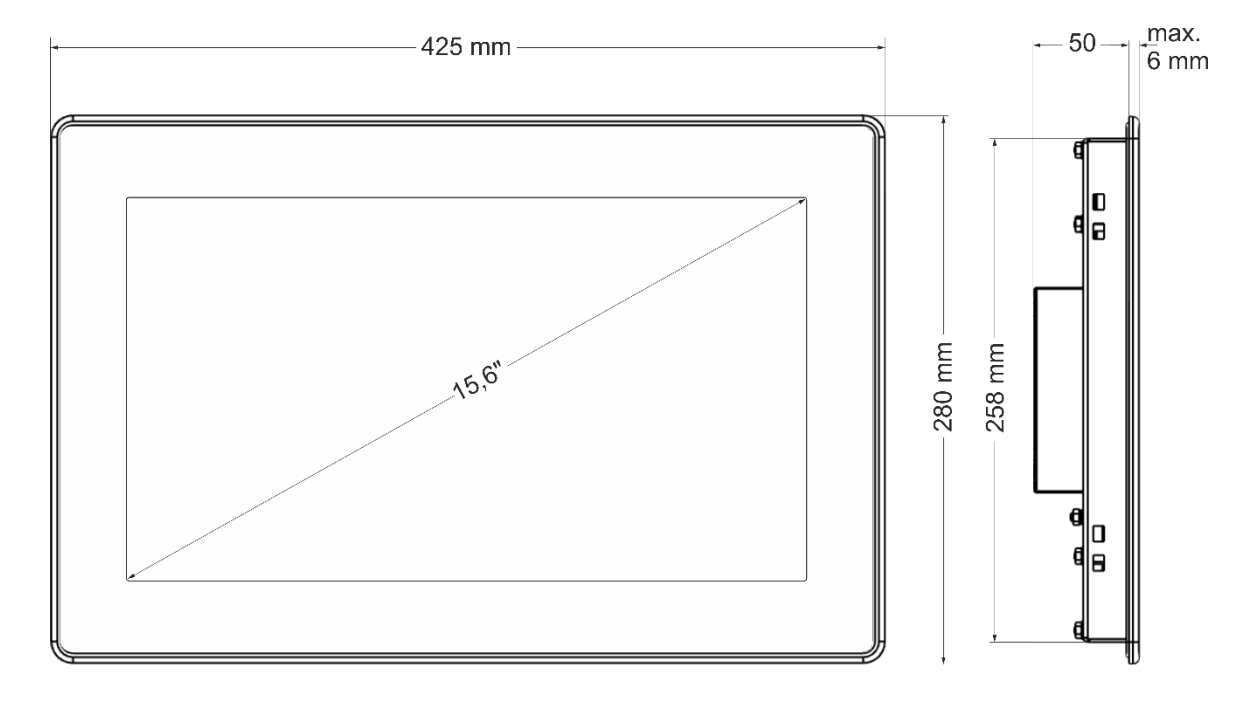

### 4.1.9 DC-Pro 15 dimensions

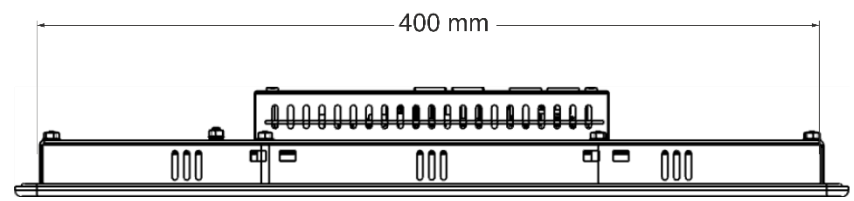

Fig. 12: DC-Pro 15 dimensions

|               | 402 | mm |          |
|---------------|-----|----|----------|
| (             |     |    | <u>`</u> |
|               |     |    |          |
| i             |     |    |          |
|               |     |    |          |
|               |     |    |          |
|               |     |    |          |
| -  <br> <br>! |     |    | 260 1    |
|               |     |    |          |
| i             |     |    |          |
| i<br>I<br>I   |     |    |          |
|               |     |    |          |
|               |     |    |          |

### 4.1.10 DC-Pro 15 installation cut-out

Fig. 13:DC-Pro 15 and ET-Pro 15 installation cut-out

 Cut a rectangular installation cut-out in the support material: Height: 260 mm Width: 402 mm Max. corner radius: 3.0 mm

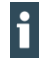

Thickness of support material: Optimum: 2.0–3.0 mm Max. 4.0 mm

# 4.2 Installation

### 4.2.1 DC-Pro 4/7 installation

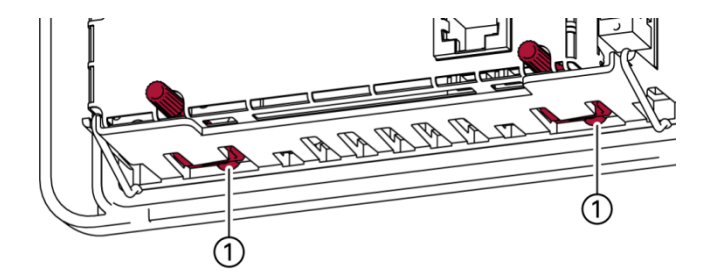

Fig. 14: Opening the twist-lock catches

1st Device with twist-lock catches: make sure that the twist-lock catches are turned anti-clockwise to the limit and are fully open (1).

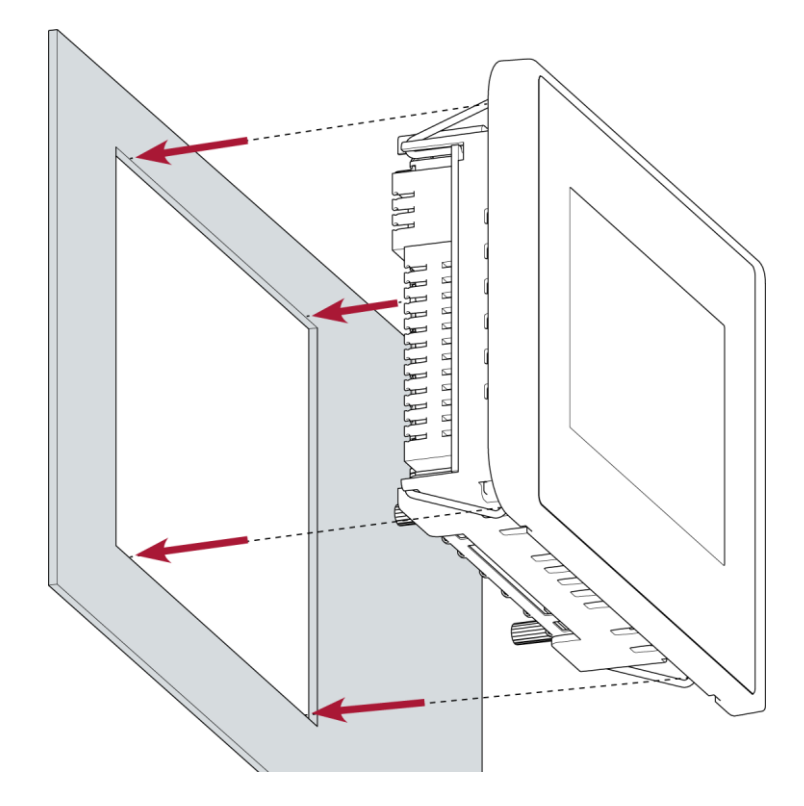

Fig. 15: Installation in an installation cut-out, example with 4 fastening clips

2nd Making sure the alignment is correct, push the device evenly into the installation cut-out until the 2 or 3 fastening clips snap into place.

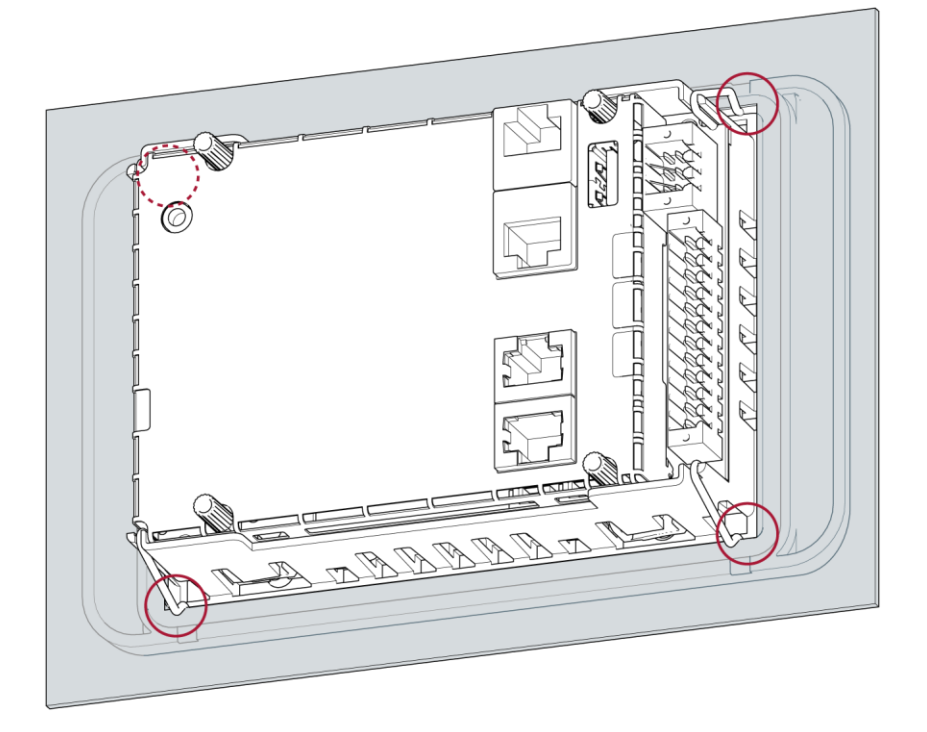

Fig. 16: Device clipped into place in the installation cut-out, example with 4 fastening clips

3rd Make sure that the device is lying flush all round.

i

4th Device with twist-lock catches: Use a T9x50 screwdriver to tighten the twist-lock catches to a maximum of 0.4 Nm.

The protection rating IP65 on the front face is only achieved when the twist-lock catches are used correctly.

### 4.2.2 DC-Rack 7 installation

# NOTICE

#### Damage to the device!

If the device is mounted carelessly, it may fall out of the installation cut-out or get damaged.

- Do not tilt the device.
- Secure the device against falling down until the clamps are attached.

1st Note the alignment and push the device evenly into the mounting cutout

2nd Fasten the device with 4 screws in the 3U mounting frame

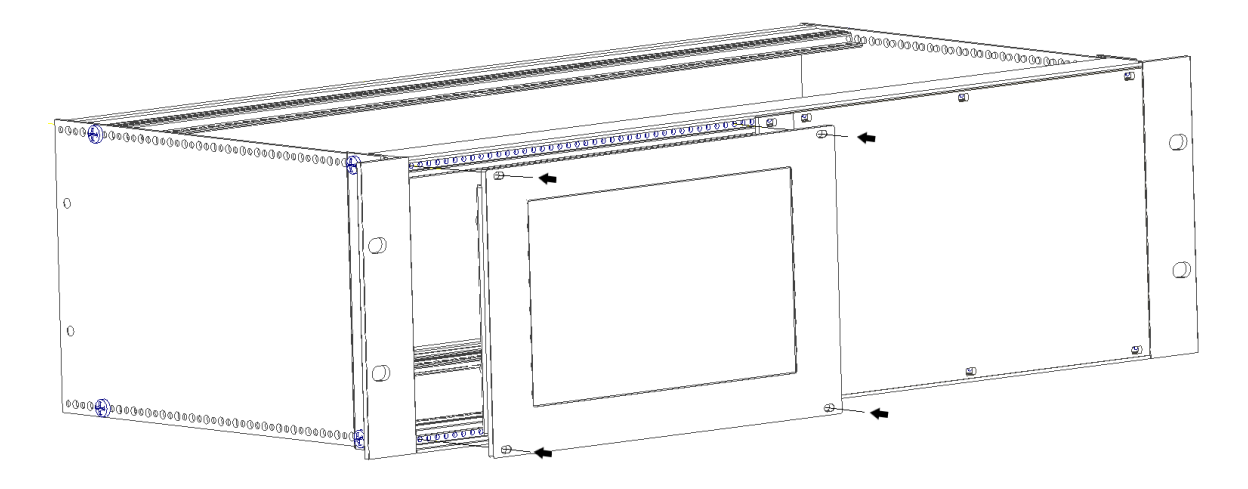

Fig. 17: Device clipped into the 3U mounting rack

### 4.2.3 DC-Pro 10 installation

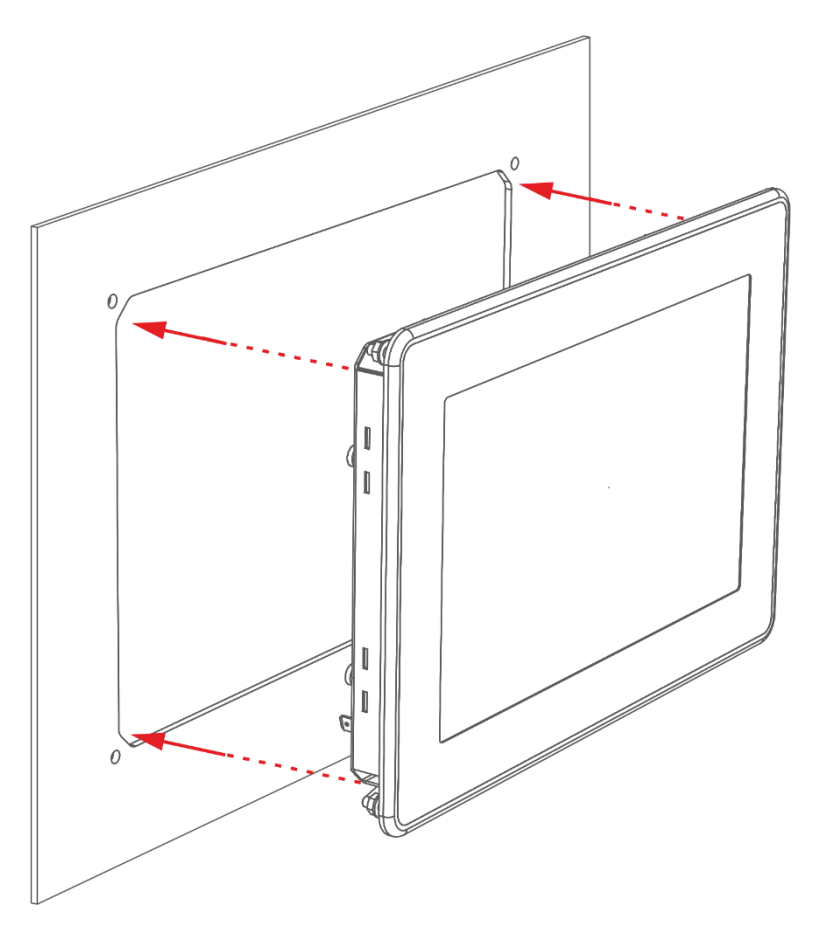

Fig. 18: Installing in the installation cut-out

#### **Prerequisites:**

- → The tensioning clamps are not attached to the device.
- 1st Making sure the alignment is correct, push the device evenly into the installation cut-out.

### NOTICE

#### Damage to the device!

If the device is mounted carelessly, it may fall out of the installation cut-out or get damaged.

- Do not tilt the device.
- Secure the device against falling down until the clamps are attached.

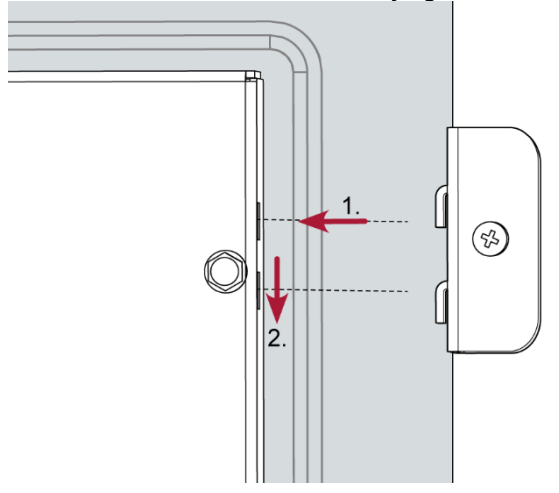

2nd Make sure that the device is lying flush all round.

Fig. 19: Hooking in the tensioning clamps (at the rear)

3rd Attach the device with 2 tensioning clamps: Hook in the tensioning clamps diagonally opposite each other on the cover and tighten the screws slightly.

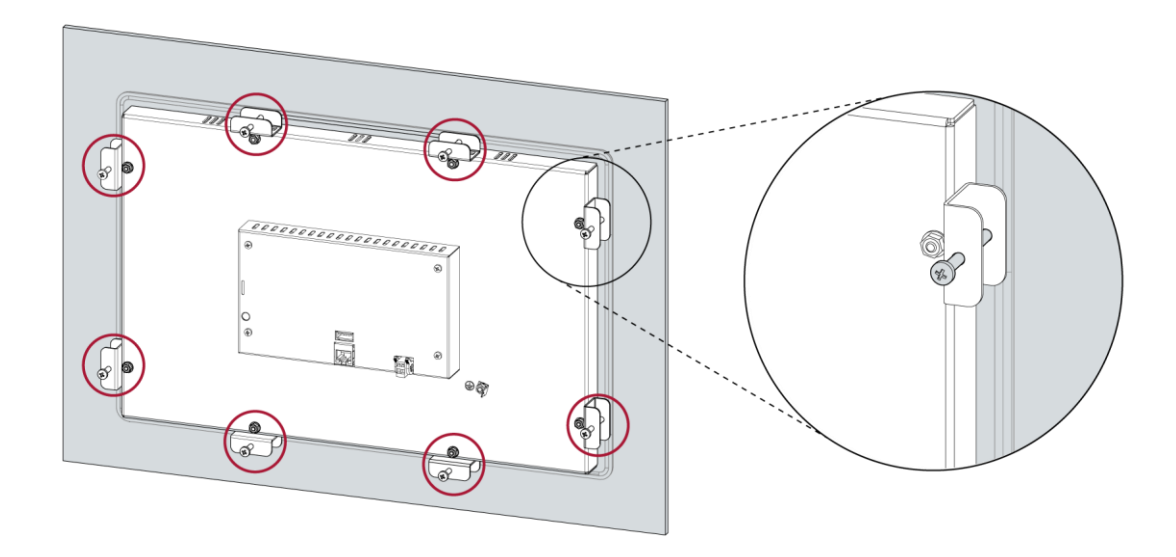

Fig. 20: Tightening the tensioning clamps

4th Hook in the remaining 6 tensioning clamps in the cover and tighten all 8 screws evenly.
### 4.2.4 DC-Pro 15 installation

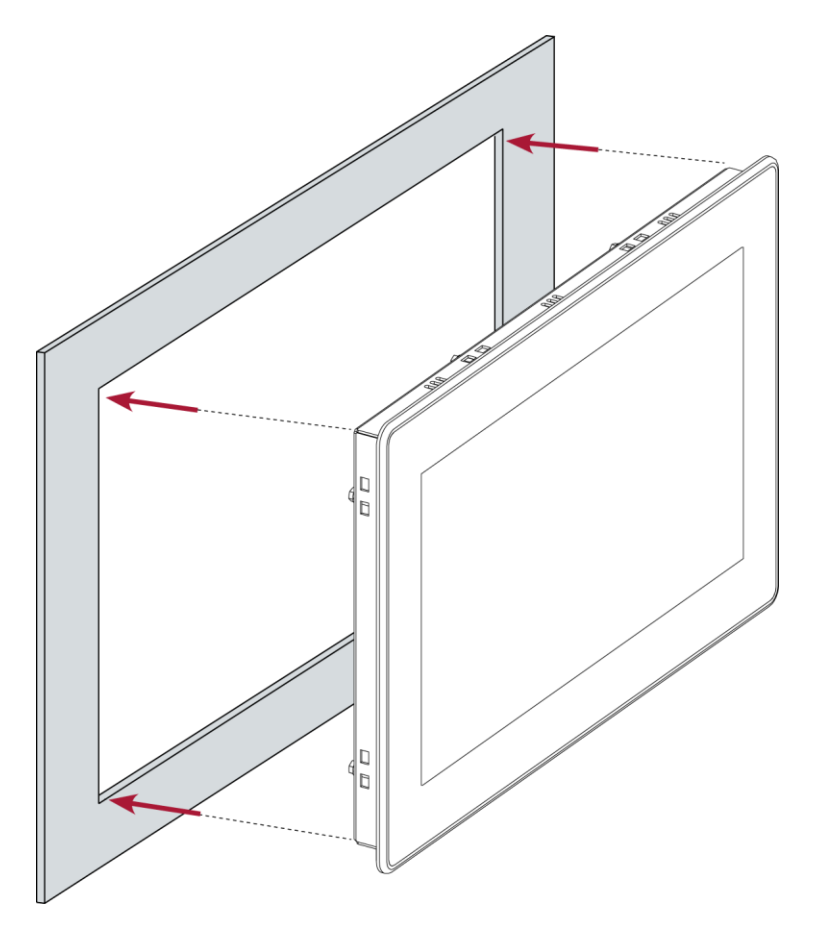

Fig. 21: Installing in the installation cut-out

#### **Prerequisites:**

 $\rightarrow$  The tensioning clamps are not attached to the device.

1st Making sure the alignment is correct, push the device evenly into the installation cut-out.

## NOTICE

### Damage to the device!

If the device is mounted carelessly, it may fall out of the installation cut-out or get damaged.

- Do not tilt the device.
- Secure the device against falling down until the clamps are attached.

2nd Make sure that the device is lying flush all round.

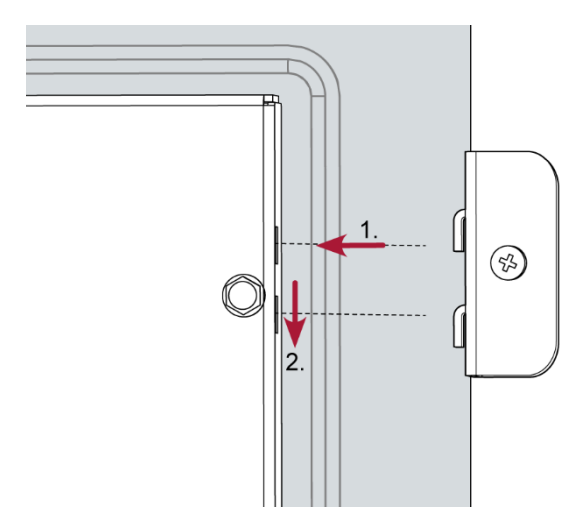

Fig. 22: Hooking in the tensioning clamps (at the rear)

3rd Attach the device with 2 tensioning clamps: Hook in the tensioning clamps diagonally opposite each other on the cover and tighten the screws slightly.

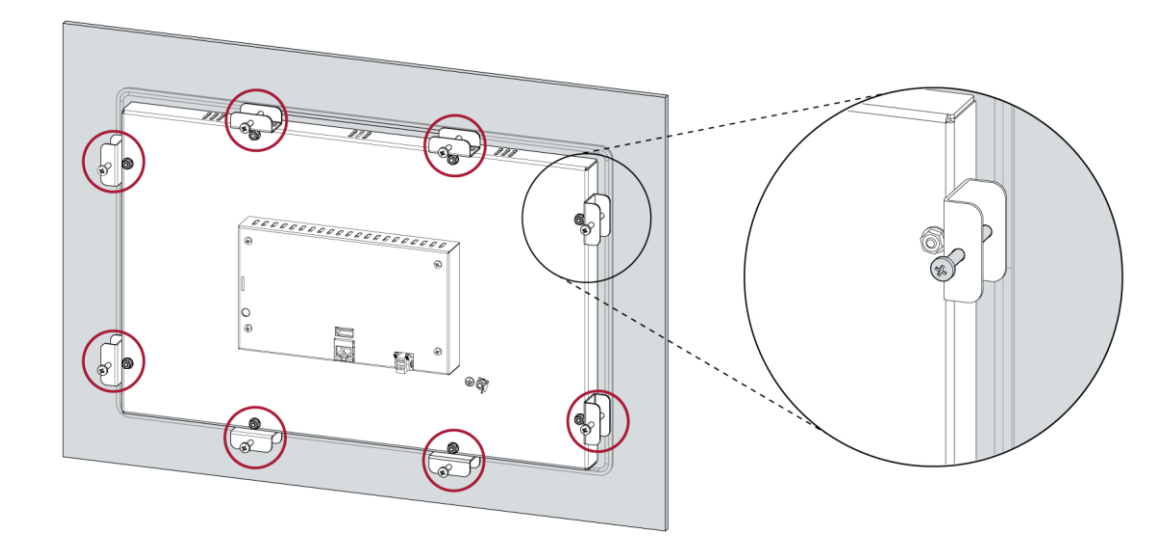

Fig. 23: Tightening the tensioning clamps

4th Hook in the remaining 6 tensioning clamps in the cover and tighten all 8 screws evenly.

# **5** Connection

## A WARNING

### Uncontrolled and unpredictable operational behaviour!

The failure of certain components in electronic control systems may result in uncontrolled and unpredictable operational behaviour.

- All types of failure and the associated fuse systems are to be taken into account at system level.
- ▶ Follow the automation system manufacturer's instructions.

## 5.1 Power supply

The device is powered by an external 24 V DC power supply.

 Before plugging in the device, make sure that the external power supply meets the required specifications (type K to DIN EN 61131-2).

| External power supply (24 V DC) |                                                                  |  |  |
|---------------------------------|------------------------------------------------------------------|--|--|
| Supply voltage                  | +24 V DC SELV (-15% / +20%)                                      |  |  |
| AC voltage compo-               | Max. 5%                                                          |  |  |
| nent                            | The DC voltage level must not fall below 20.4 V.                 |  |  |
| Power consumption               | DC-Pro 4: Total max. 3 A at+24 V DC (2,7 A digital outputs),     |  |  |
|                                 | DC-Pro 7: Total max. 3 A at+24 V DC (2,7 A digital outputs),     |  |  |
|                                 | DC-Pro 10: Total max. 3,5 A at +24 V DC (2,7 A digital outputs), |  |  |
|                                 | DC-Pro 15: Total max. 3,6 A at +24 V DC (2,7 A digital outputs), |  |  |
|                                 | DC-Rack 7: Total max. 3 A at +24 V DC (2,7 A digital outputs)    |  |  |
| Power buffering                 | 10 ms                                                            |  |  |

### Internal power supply

A power supply for the system electronics for an input voltage of 24 V DC (-15% / +20%) is integrated into the device. The power supply unit has built-in reverse polarity protection and surge current protection (1.2 A).

### Installation

- All connections and cables should be set up in a way that prevents interference and capacitive interference to the device.
- Make sure that the current and voltage resistance of the supply cables are sufficient.

## 5.1.1 Connecting the power supply

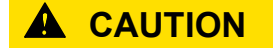

#### Live parts!

 Before starting any work on the device, switch off all power supplies, including those of connected peripherals.

## 5.1.2 DC-Pro 4/7 and DC-Rack 7 power supply

 Connect the power supply to plug X1 according to the following table. (only for version S03 – S05)

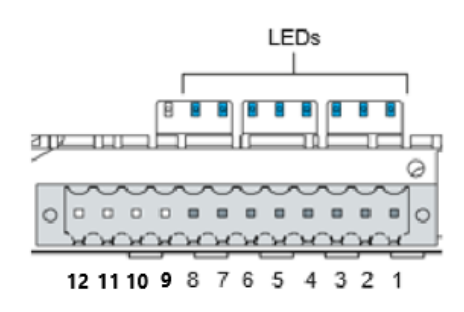

Fig. 24: Power supply to the DC-Pro 4/7 and DC-Rack 7 plug X1 with power LED (only version S03 - S05)

| DC-Pro 4/7 and DC-Rack 7 power supply plug X1 (only version S03 – S05) |          |                                                                                                    |
|------------------------------------------------------------------------|----------|----------------------------------------------------------------------------------------------------|
| Pin                                                                    | Des.     | Assignment                                                                                                    |
| 1-8                                                                    | I/O      | digital inputs and outputs (see " Digital inputs and outputs                                                                                                    |
| 9                                                                      | L1+ 24 V | Feed to digital output (max. 2.7 A) for I/O                                                                                                    |
| 10                                                                     | L0+ 24 V | Power supply 24 V DC (-15%/+20%)<br>B-Primis DC-Pro 4 S03 – S05 (PLC internal): max. 0.3 A<br>B-Primis DC-Pro 7 S03 – S05 (PLC internal): max. 0.3 A<br>B-Primis DC-Rack 7 S03 – S05 (PLC internal): max. 0.3 A |
| 11                                                                     | L0+ 24 V | Power supply 24 V DC (-15%/+20%)<br>B-Primis DC-Pro 4 S03 – S05 (PLC internal): max. 0.3 A<br>B-Primis DC-Pro 7 S03 – S05 (PLC internal): max. 0.3 A<br>B-Primis DC-Rack 7 S03 – S05 (PLC internal): max. 0.3 A |
| 12                                                                     | GND      | -                                                                                                    |

The following counterparts have been tested for the SL-SMT 3.5 plug-in connector (Weidmüller), and may be used with the device:

→ BLZF 3.50/12/180

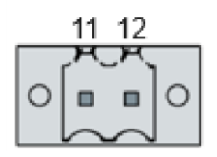

Fig. 25: Power supply tot he DC-Pro 4/7 and DC-Rack 7 plug X10 (only for version S01 and S02)

| DC-Pro 4/7 und DC-Rack 7 power supply plug X10 (only for version S01 and S02) |          |                                                                                                    |  |
|-------------------------------------------------------------------------------|----------|----------------------------------------------------------------------------------------------------|--|
| Pin                                                                           | Des.     | Assignment                                                                                                    |  |
| 11                                                                            | L0+ 24 V | Power supply 24 V DC (–15 %/+20 %)<br>B-Primis DC-Pro 4 S01 and S02 (PLC internal): max. 0.3 A<br>B-Primis DC-Pro 7 S01 and S02 (PLC internal): max. 0.3 A<br>B-Prims DC-Rack 7 S01 and S02 (PLC internal): max.0.3 A |  |
| 12                                                                            | GND      | _                                                                                                    |  |

The following counterparts have been tested for the SL-SMT 3.5 plug-in connector (Weidmüller), and may be used with the device:

→ BLZF 3.50/02/180

## 5.1.3 DC-Pro 10/15 power supply

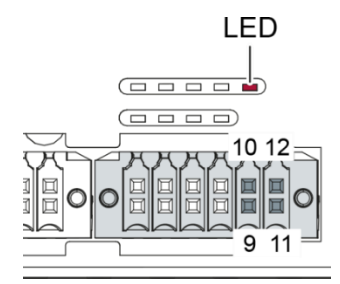

Fig. 26: Power supply to the DC-Pro 10/15 plug X1 with power LED

• Connect the power supply to plug X1 according to the following table.

| DC-Pro 10/15 power supply plug X1 |             |                                                                                                    |  |
|-----------------------------------|-------------|----------------------------------------------------------------------------------------------------|--|
| Pin                               | Des.        | Assignment                                                                                                    |  |
| 1-8                               | I/O         | digital inputs and outputs (see " Digital inputs and outputs)                                                                      |  |
| 9/12                              | L0+ 24 V    | Power supply 24 V DC (-15%/+20%)<br>B-Primis DC-Pro 10 (PLC internal): max. 0.8 A<br>B-Primis DC-Pro 15 (PLC internal): max. 0.9 A |  |
| 10                                | L1+ 24 V IO | Feed to digital output (max. 2.7 A for) for I/O                                                                                    |  |
| 11                                | GND         | -                                                                                                    |  |

The following counterparts have been tested for the S2C-SMT 3.5 plug-in connector (Weidmüller), and may be used with the device:

<sup>→</sup> B2CF 3.50/12/180

## 5.2 Data connections

## 5.2.1 Block diagram

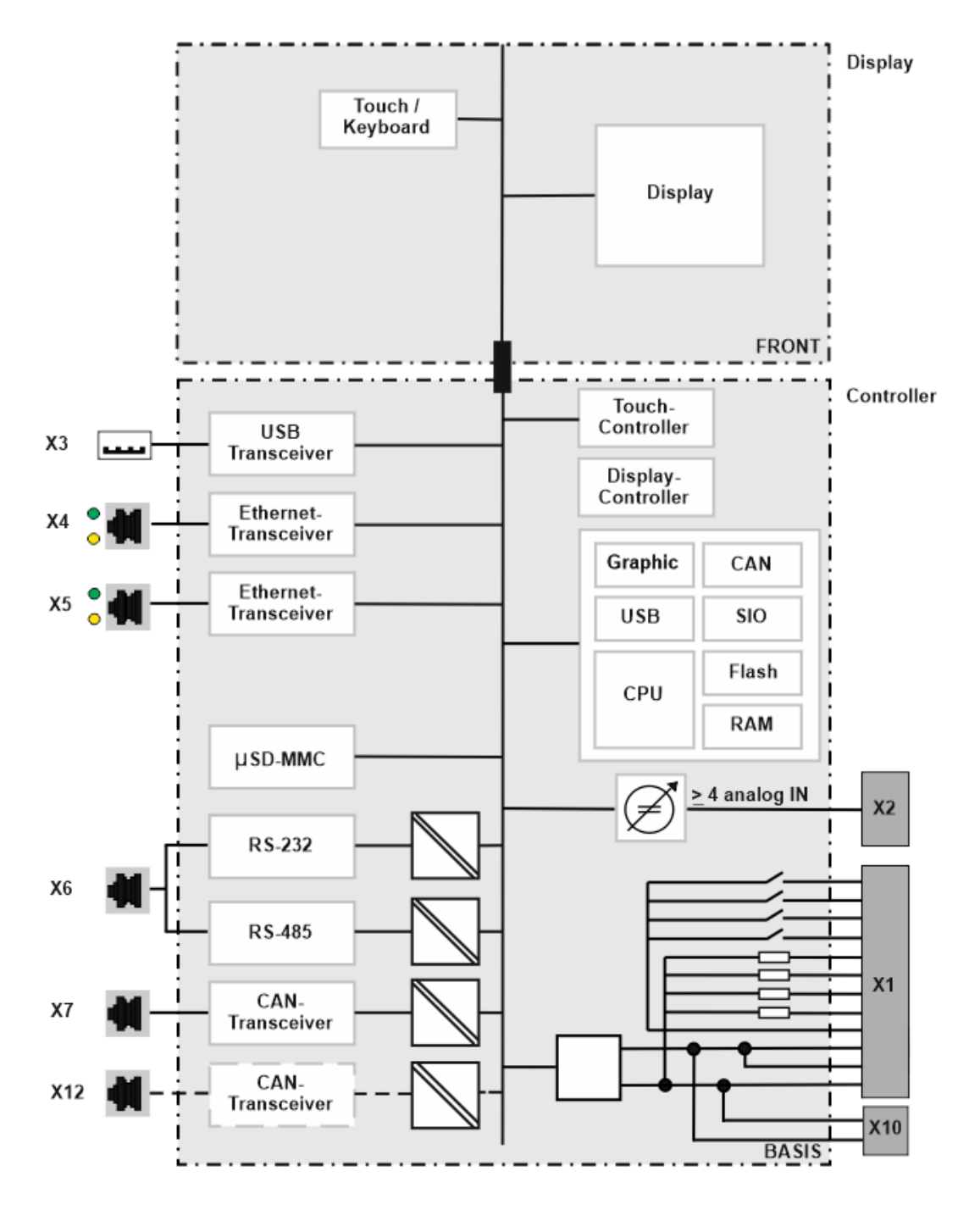

Fig. 27: Block diagram of DC-Pro

## 5.2.2 Digital inputs and outputs (not all modules)

The digital outputs are positive switching 24 V outputs with an output current of max. 500 mA. They have a common reference potential (GND) with the supply voltage.

## NOTICE

### Damage to the inputs or the device!

Voltages above ±32 V can damage the inputs or the device.

▶ Do not apply a voltage exceeding ±32 V to the inputs.

The digital inputs are positive switching inputs, type 1 or 3 (IEC 61131-2) They are designed for nominal input voltages of 24 V. The input signals are transmitted internally on a cyclical basis for process data processing. An open input is interpreted as static 0 (LOW). The inputs also have a common reference potential (GND).

The following counterparts have been tested for the S2C-SMT 3.5 plug-in connector (Weidmüller), and may be used with the device:

→ Connector BLZF 3.50/12/180 no of rows: 1 or connector B2CF 3.50/12/180 no of rows: 2

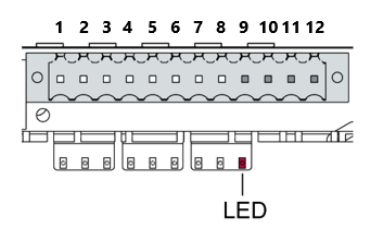

Fig. 28: Digital input and outputs, DC-Pro plug of rows 1 X1 with LEDs 1 to 8

| Digital inputs and outputs, connector X1 of rows 1 |           |                                   |
|----------------------------------------------------|-----------|-----------------------------------|
| Pin                                                | Des.      | Assignment                        |
| 1                                                  | DI 1 / C1 | digital input/counter input 1     |
| 2                                                  | DI 2 / C2 | digital input/counter input 2     |
| 3                                                  | DI 3 / C3 | digital input/counter input 3     |
| 4                                                  | DI 4 / C4 | digital input/counter input 4     |
| 5                                                  | DO 1      | digital output 1                  |
| 6                                                  | DO 2      | digital output 2                  |
| 7                                                  | DO 3      | digital output 3                  |
| 8                                                  | DO 4      | digital output 4                  |
| 912                                                | -         | Power supply (see "Power supply") |

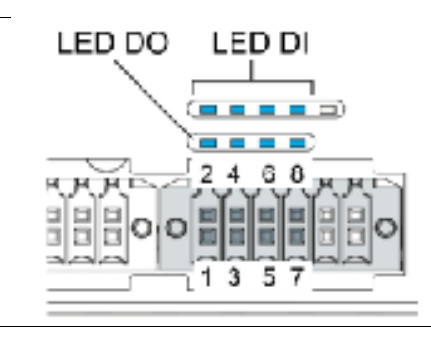

Fig. 29: Digital input-and outputs, DC-Pro plug of rows 2 X1 with LEDs 1 to 8

| Digital inputs and outputs, connector X1 of rows 2 |      |                                 |  |
|----------------------------------------------------|------|---------------------------------|--|
| Pin                                                | Bez. | Belegung                        |  |
| 1                                                  | DO 1 | digital output 1                |  |
| 2                                                  | DI 1 | digital input / counter input 1 |  |
| 3                                                  | DO2  | digital output 2                |  |
| 4                                                  | DI 2 | digital input / counter input 2 |  |
| 5                                                  | DO 3 | digital output 3                |  |
| 6                                                  | DI 3 | digital input / counter input 3 |  |
| 7                                                  | DO 4 | digital output 4                |  |
| 8                                                  | DI 4 | digital input / counter input 4 |  |

| Data from the digital outputs                       |                                                        |                                                                                                    |  |  |
|-----------------------------------------------------|--------------------------------------------------------|----------------------------------------------------------------------------------------------------|--|--|
| Feature                                             | Value                                                  | Description                                                                                                    |  |  |
| Type of output                                      | Semiconductor                                          | Non-storing, current supplying (positive switching)                                                                                                    |  |  |
| Protective circuit for inductive loads              | 41 V clamping volt-<br>age (typ.) compared<br>to +24 V | Fast de-excitation (must be provided exter-<br>nally)                                                                                                    |  |  |
| Status display                                      | Yes                                                    | One orange LED per output<br>Lights up at logical 1                                                                                                    |  |  |
| Overload protection                                 | Yes                                                    | In the case of thermal overload, auto-resetting                                                                                                    |  |  |
| Short-circuit protec-<br>tion response<br>threshold | Yes                                                    | Electronic current limitation: typ. 7 A<br>The current is limited electronically. Activation<br>of the short-circuit protection results in thermal<br>overload and tripping of the thermal overload<br>protection.<br>Permissible limit values starting from cold<br>state: max. 10,000 short circuits, total duration<br>max. 500 hours. |  |  |
| Status in unsafe op-<br>erating conditions          | Logical 0                                              | If the supply voltage is insufficient and the control system is started up or shut down, the outputs are set to logical 0.                                                                                                    |  |  |
| Output delay "0" af-<br>ter "1"                     | typ. 1 ms                                              | _                                                                                                    |  |  |
| Output delay "1" af-<br>ter "0"                     | typ. 1 ms                                              | _                                                                                                    |  |  |
| Output capacitance                                  | < 20 nF                                                | _                                                                                                    |  |  |
| Rated voltage                                       | +24 V DC                                               | _                                                                                                    |  |  |
| Voltage drop (at rated current)                     | < 0.1 V                                                | _                                                                                                    |  |  |
| Rated current at "1" signal                         | 0.5 A                                                  | _                                                                                                    |  |  |
| Total current of all outputs                        | max. 2 A                                               | -                                                                                                    |  |  |
| Parallel switching of two outputs                   | max. 1 A                                               | Maximum permissible value with a logical connection to increase power                                                                                                    |  |  |

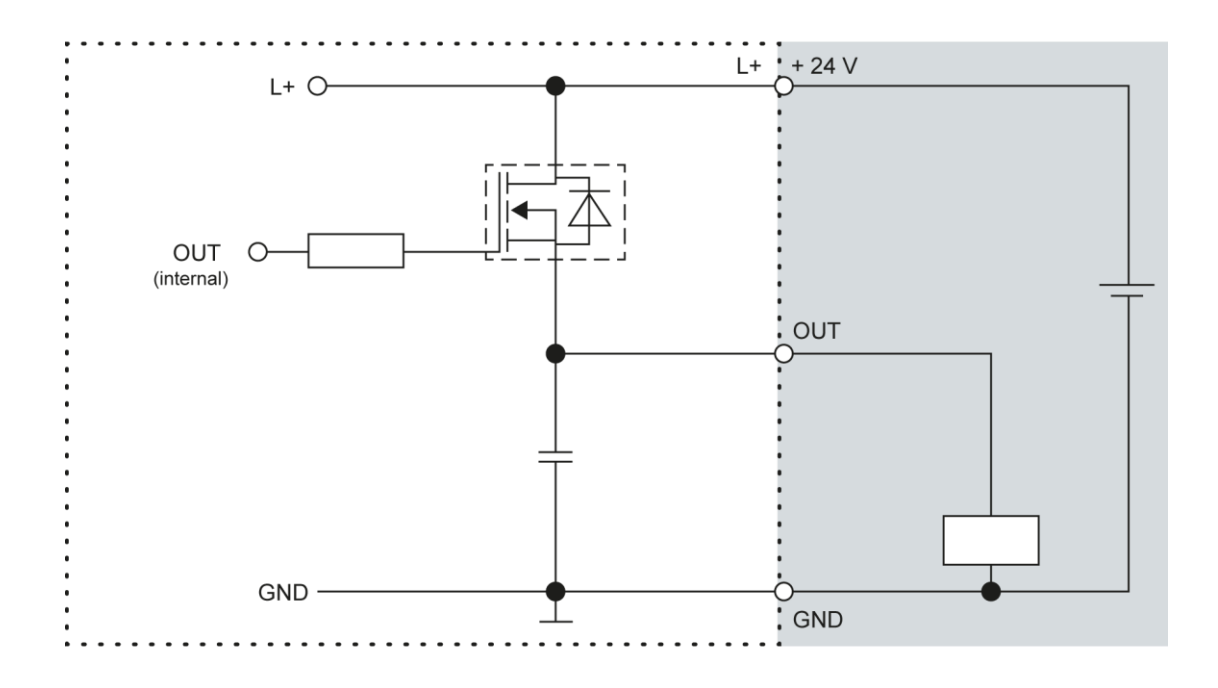

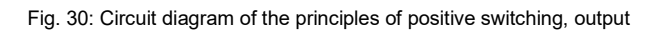

| Data from the digital inputs               |                                            |                                                                                      |  |
|--------------------------------------------|--------------------------------------------|--------------------------------------------------------------------------------------|--|
| Feature                                    | Value                                      | Description                                                                          |  |
| Type of input                              | Туре 1, 3                                  | Acc. to IEC 61131-2<br>Current consuming (positive switching)                        |  |
| Cable length                               | max. 30 m                                  | For unshielded connection cables<br>Cables over 30 m in length must be shielded.     |  |
| Cable cross-section in the control cabinet | 0.14–1.5 mm²<br>(26-16 AWG)                | Aim for plug connector limits to UL specifica-<br>tions.                             |  |
| Field wiring                               | comply with regula-<br>tions and standards | Comply with all applicable local regulations and the requirements of DIN EN 61131-2. |  |
| Rated load voltage                         | 24 V DC (SELV)                             |                                                                                      |  |
| Delay time                                 | 1 ms                                       | Applies to transitions from 0 to 1 and from 1 to 0                                   |  |
| Signal evaluation                          | cyclical                                   | Depends on the cycle time set in the program-<br>ming system                         |  |
| Protection against reverse polarity        | Yes                                        | _                                                                                    |  |
| Potential isolation                        | No                                         | -                                                                                    |  |
| Status display                             | Yes                                        | One yellow LED per input<br>Lights up at logical 1                                   |  |

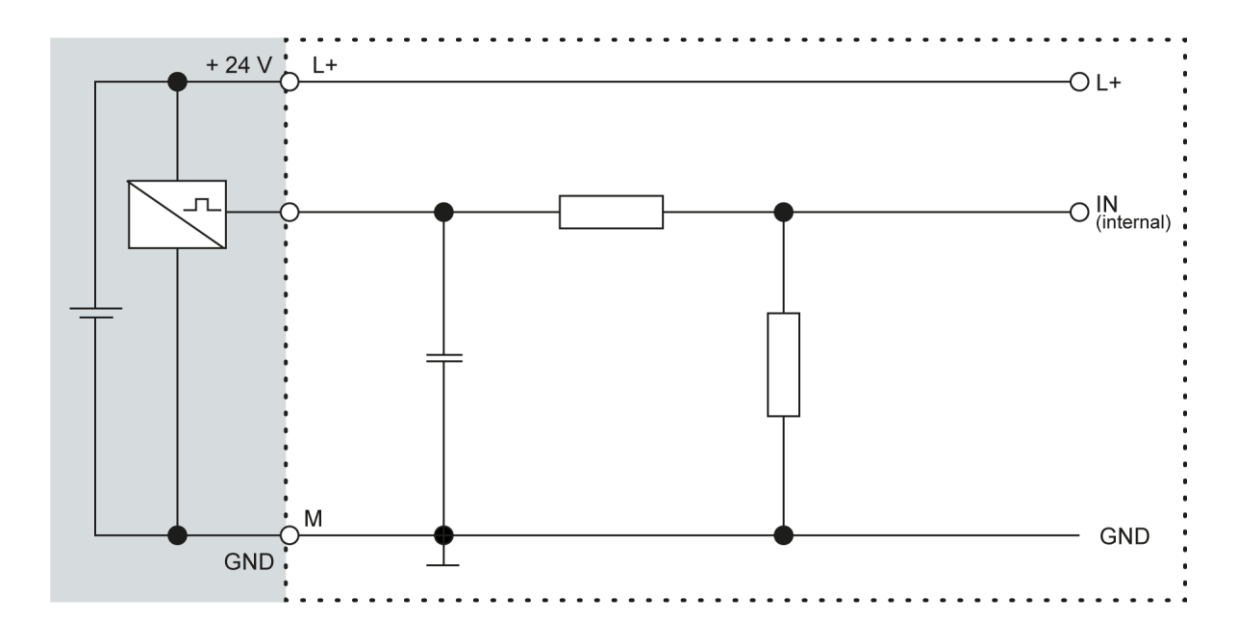

Fig. 31: Circuit diagram of the principles of positive switching, input

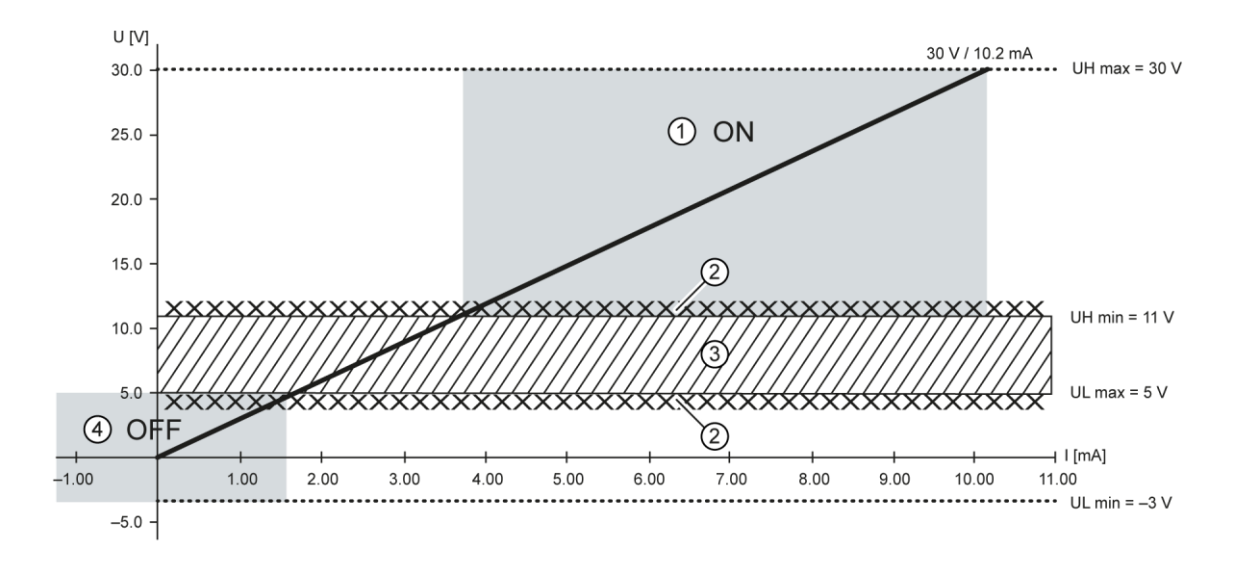

Fig. 32: Operating ranges of digital inputs (type 1/3)

| No. | Designation                 | No. | Designation      |
|-----|-----------------------------|-----|------------------|
| 1   | "ON" range                  | 3   | Transition range |
| 2   | Signal-to-noise ratio < 1 V | 4   | "OFF" range      |

### 5.2.3 Counting inputs (C)

The 4 digital inputs can also be used as counter inputs (C1-C4). can be enabled by licensing (also possible later).

The counter inputs C1-C4 have a fast filter; the unipolar inputs I5-I16 have hysteresis. The counter inputs are connected to the signals of the other unipolar inputs. There is no changeover switching.

Available options for the counter inputs:

- → Up/down counter
- → Pulse/direction counter
- → Quadrature decoder

One of the counter inputs may alternatively be used as a capture input. This configuration requires 3 inputs (partially as CNT input or CAPT input). The edges for up, down or pulse may be set to falling and/or rising edge.

Direction: High = up; low = down

#### Examples for counters: up/down; pulse/direction; encoder (A/B)

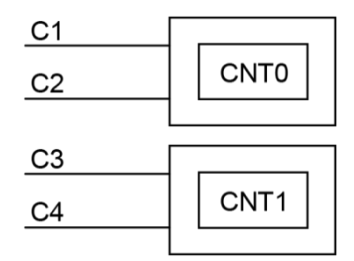

Fig. 33: Counter up/down or pulse/direction

| Pin | Designation               | Pin | Designation               |
|-----|---------------------------|-----|---------------------------|
| C1  | Up, pulse, A (CNT0)       | C3  | Up, pulse, A (CNT1)       |
| C2  | Down, direction, B (CNT0) | C4  | Down, direction, B (CNT1) |

### Examples for counters: capture input or Z input

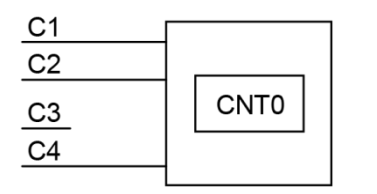

Fig. 34: Counter with capture input

| Pin | Designation    | Pin | Designation              |
|-----|----------------|-----|--------------------------|
| C1  | Up, A (CNT0)   | C3  | -                        |
| C2  | Down, B (CNT0) | C4  | Capture (rise), Z (CNT0) |

Counter CNT1 is not available in this configuration.

### Data from the counter inputs

| Counter inputs                       |                                   |                                                                                                    |  |
|--------------------------------------|-----------------------------------|----------------------------------------------------------------------------------------------------|--|
| Function                             | Value                             | Description                                                                                                    |  |
| Number of counters                   | 2                                 | -                                                                                                    |  |
| Signal voltage                       | (1): DC 15-28 V<br>(0): DC -3-3 V | Pulse width at the valid level for at least 1 $\mu s$                                                                                                    |  |
| Max. frequency:<br>signal<br>counter | 500 kHz<br>1 counts/s             | For 100 kHz see specific installation infor-<br>mation. At the maximum counter frequency,<br>the signal transmitter must ensure an edge<br>steepness of at least 20 V/µs. |  |
| Min. pulse width                     | 1 µs                              | Per level                                                                                                    |  |
| Counter resolution                   | 32 bit                            | -                                                                                                    |  |
| Internal pull-up                     | 3 kΩ                              | -                                                                                                    |  |

### Installation information

- $\rightarrow$  The counter inputs must be connected with shielded cables.
- → Supply voltage (24 V DC; GND) and the signals of the transmitters must go through the same cable.
- $\rightarrow$  The PLC and the transmitter must use the same power supply.

## 5.2.4 Analogue inputs (not all modules)

### Basic considerations for connecting analogue inputs

- $\rightarrow$  An analogue input channel always consists of two connections: AI (U) or AI (U/T) and AGND.
- $\rightarrow$  The AI (U/T) channels can measure either voltages (U) or evaluate PT100(0) sensors.
- → The AI (U) channels can measure voltages or be used for compensation of the line resistances for PT100(0) measurements (3-wire measurement).
- → The Earth/Ground/GND lead of a voltage sensor or temperature sensor connected to an analogue input may only be connected to AGND (not to GND or PE (equipotential)).
- → Different AGNDs (e.g. on one terminal strip) may not be connected together.
- → AGNDs may not be connected to the general GND of the control cabinet or to the "M" on the control cabinet (GND and AGND are already connected within the control cabinet via a special filter).
- → AGNDs may not be connected directly to the PE conductor of the machine or system
- → Long cables and wires with a small cross-section lead to voltage drops and deviations in PT100(0) measurements (due to resistivity). These unavoidable deviations must be taken into account when planning the wiring.
- → To avoid interference, analogue I/O wires must be kept separate from digital signals and power cables.
- → Screened cables are advisable for all analogue I/Os. The screen is connected to the sensor or encoder and in the control cabinet or near the controller.

The following counterparts have been tested for the S2C-SMT 3.5 plug-in connector (Weidmüller), and may be used with the device:

Weidmüller B2CF 3.50/06/180(F) SN BK

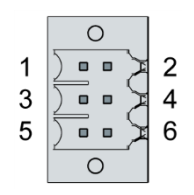

Fig. 35: Analogue inputs X2

| Analogue inputs X2 |            |     |            |
|--------------------|------------|-----|------------|
| Pin                | Assignment | Pin | Assignment |
| 1                  | AI1 (U/T)  | 2   | AI3 (U/T)  |
| 3                  | AGND       | 4   | AGND       |
| 5                  | AI2 (U)    | 6   | AI4 (U)    |

### Data from analogue inputs

| Data from analogue inputs                             |                                  |                                                                                                    |  |
|-------------------------------------------------------|----------------------------------|----------------------------------------------------------------------------------------------------|--|
| Feature                                               | Value                            | Description                                                                                                    |  |
| Cable length                                          | max. 30 m                        | Applies to unshielded connection cables.<br>Cables over 30 m in length must be shielded.                                                                                  |  |
| Modulation method                                     | Delta-sigma modula-<br>tion      | _                                                                                                    |  |
| Shared points be-<br>tween the channels               | AGND reference                   | _                                                                                                    |  |
| Clamp arrangement                                     | Shielding on common<br>AGND pins | _                                                                                                    |  |
| Sampling dura-<br>tion/rate for measur-<br>ing values | 1 ms                             | A reading is taken from each input channel<br>every millisecond regardless of how many<br>channels are actually in operation                                              |  |
| Sampling rate<br>AI-PT operating<br>mode              | 250 ms                           | In AI-PT operating mode, calculations are car-<br>ried out according to the millisecond sampling<br>rate. A new value is available in the user pro-<br>gram every 250 ms. |  |

| Digital filtering           |                          |                                                  |  |
|-----------------------------|--------------------------|--------------------------------------------------|--|
| Possible<br>filter settings | Time range for averaging | Time range for averaging<br>AI-PT operating mode |  |
| 0                           | 1 ms                     | 0.25 s                                           |  |
| 10                          | 10 ms                    | 2.5 s                                            |  |
| 100                         | 100 ms                   | 25 s                                             |  |
| 1,000                       | 1,000 ms (1 s)           | 250 s                                            |  |

If filtering is active, an average is calculated for the set time range. However, a value is still issued during the sampling rate interval. For example, if the filter is set to 1,000, the average of the measurements for the last 1,000 ms / 1,000 measurements is issued each millisecond (or, in the case of AI-PT operating mode, every 250 ms, the average from the last 250 ms / 1,000 measurements). The filtering can be activated and configured using CODESYS V3. The sampling rate is constant. It can only be filtered with a whole multiple of the sampling rate.

### Operating modes for the analogue inputs

## NOTICE

### Damage to channel

High voltages can damage analogue channels, stopping them from working correctly.

• Ensure the input voltage does not exceed ±30 V.

| Operating mode: voltage input AI (U)              |                                  |                                                                                                    |  |
|---------------------------------------------------|----------------------------------|----------------------------------------------------------------------------------------------------|--|
| Feature                                           | Value                            | Description                                                                                                    |  |
| Connections per in-<br>put                        | -                                | AI (U/T) and AGND or AI (U) and AGND; connect shield to AGND.                                                                                                    |  |
| Measuring range                                   | -10 - +10 V                      | -                                                                                                    |  |
| Input impedance in signal range                   | 100 kΩ                           | between AI (U/T) and AGND or<br>between AI (U) and AGND<br>value applies when the channel is switched on<br>or off                                                                                                    |  |
| Max. errors at 25°C                               | ±0.25% (±0.50 mV)                | -                                                                                                    |  |
| Temperature coeffi-<br>cient                      | ±40 ppm/K<br>(±0.4 mV/K)         | _                                                                                                    |  |
| Digital resolution                                | 24 bit                           | -                                                                                                    |  |
| Data format in application program                | 32 bit real                      | (floating-point number) in millivolts (mV)                                                                                                    |  |
| Maximum permissi-<br>ble permanent over-<br>load  | Max. ±30 V com-<br>pared to AGND | ±30 V = max. voltage on AI channel                                                                                                    |  |
| Value of least signifi-<br>cant bit               | 1.2 µV                           | _                                                                                                    |  |
| Output of digital<br>value in case of<br>overload | -                                | If a voltage of $\pm 10$ V is applied to an AI (U), a<br>plausible value is still given up to approx. $\pm 15$<br>V. The specified accuracy is only valid for the<br>range -10 to +10 V.<br>When applying voltages above +15 V or be-<br>low -15 V, a fault bit (FAULTN/FAULTP) is set<br>in the process image which can be read by<br>the user program. |  |
| Input type                                        | _                                | Asymmetrical voltage metering (single-ended)                                                                                                    |  |
| Reference potential                               | AGND                             | -                                                                                                    |  |
| Dynamic properties                                |                                  |                                                                                                    |  |

| Operating mode: voltage input AI (U)                                                                |                                                                 |             |  |
|----------------------------------------------------------------------------------------------------|-----------------------------------------------------------------|-------------|--|
| Feature                                                                                             | Value                                                           | Description |  |
| Analogue filtering                                                                                  | Second-grade low-<br>pass filter; cut-off fre-<br>quency 650 Hz | _           |  |
| Greatest temporary<br>deviation during<br>electrical error test-<br>ing according to IEC<br>61131-2 | 1% of measuring range                                           | _           |  |

| Operating mode: temperature inputs AI-PT |                                      |                                                                                                    |  |
|------------------------------------------|--------------------------------------|----------------------------------------------------------------------------------------------------|--|
| Feature                                  | Value                                | Description                                                                                                    |  |
| Connections per in-<br>put               | _                                    | Sensor connection between AI (U/T) and<br>AGND<br>(if applicable, an additional AI (U) channel is<br>used for 3-wire measurement) |  |
| Possible sensors                         | PT100 and PT1000<br>acc. to EN 60751 | Accuracy class AA, A, B and C platinum sensors may be used                                                                        |  |
| Measuring range                          | -40 - +200°C                         |                                                                                                    |  |
| Measuring current (RMS)                  | 0.3 mA                               |                                                                                                    |  |
| Conversion time                          | 250 ms                               | _                                                                                                    |  |
| Max. errors at 25°C                      | ±2,100 ppm (±0.5°C)                  |                                                                                                    |  |
| Temperature coeffi-<br>cient             | ±50 ppm/K<br>(±0.012°C/K)            | _                                                                                                    |  |
| Digital resolution                       | 24 bit                               |                                                                                                    |  |
| Data format in application program       | 2 × 32 bit real                      | (floating-point number) in Ohms ( $\Omega$ ) and degrees Celsius (°C)                                                             |  |
| Linearisation                            | _                                    | The value in degrees Celsius is calculated<br>from the resistance value and linearised (6th<br>degree polynomial)                 |  |
| Input type                               | _                                    | 2-wire measurement or 3-wire measurement                                                                                          |  |
| Reference potential                      | AGND                                 | -                                                                                                    |  |
| Dynamic properties                       |                                      |                                                                                                    |  |
|                                          |                                      |                                                                                                    |  |

| Operating mode: temperature inputs AI-PT                                                            |                                                                 |             |  |
|----------------------------------------------------------------------------------------------------|-----------------------------------------------------------------|-------------|--|
| Feature                                                                                             | Value                                                           | Description |  |
| Analogue filtering                                                                                  | Second-grade low-<br>pass filter; cut-off fre-<br>quency 650 Hz | -           |  |
| Greatest temporary<br>deviation during<br>electrical error test-<br>ing according to<br>IEC 61131-2 | 1% of measuring range                                           | _           |  |

### Voltage input AI (U)

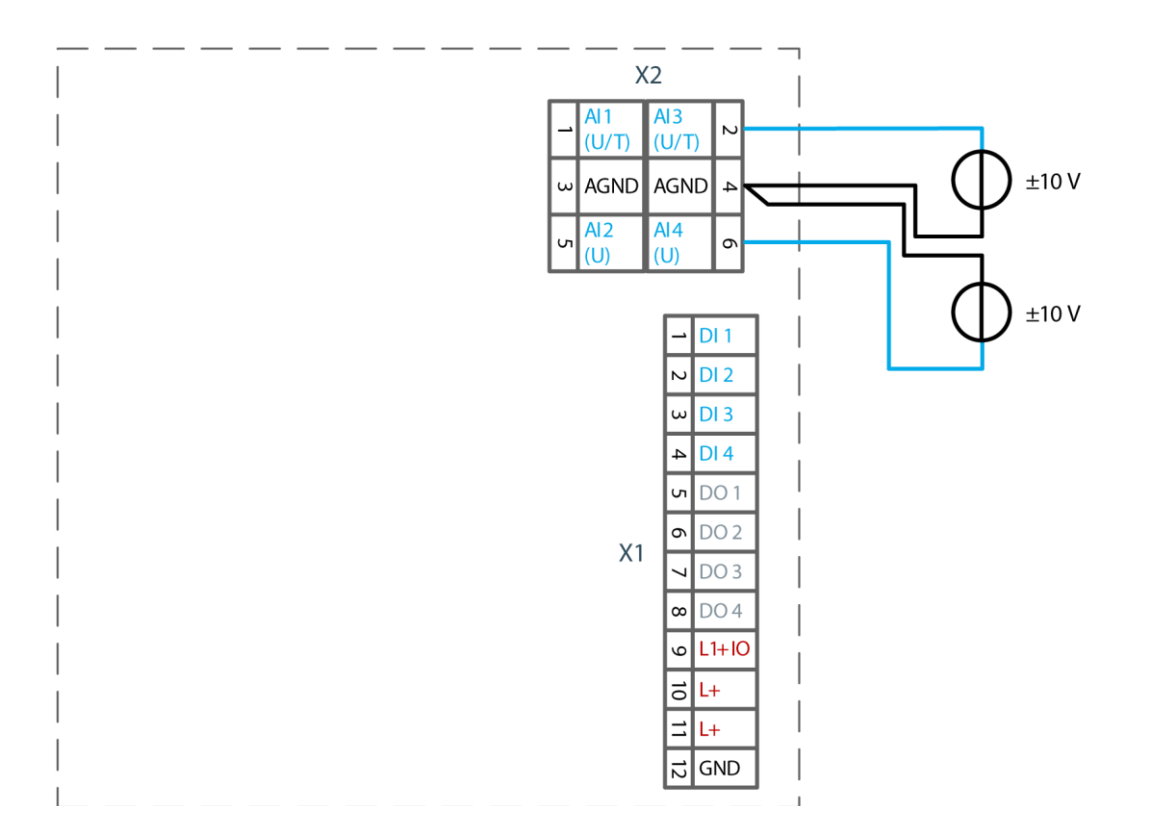

Fig. 36: Connection example: voltage input

- Only use the corresponding AGND for each voltage input.
- Do not connect AGNDs from different channels.
- AGNDs from different channels must always be connected separately to plug X1.
- Do not connect to the common GND. The required connections can already be found on the circuit board.
- Cables to the analogue sensors/encoders should be connected as directly as possible (avoid the use of terminals and terminal blocks).

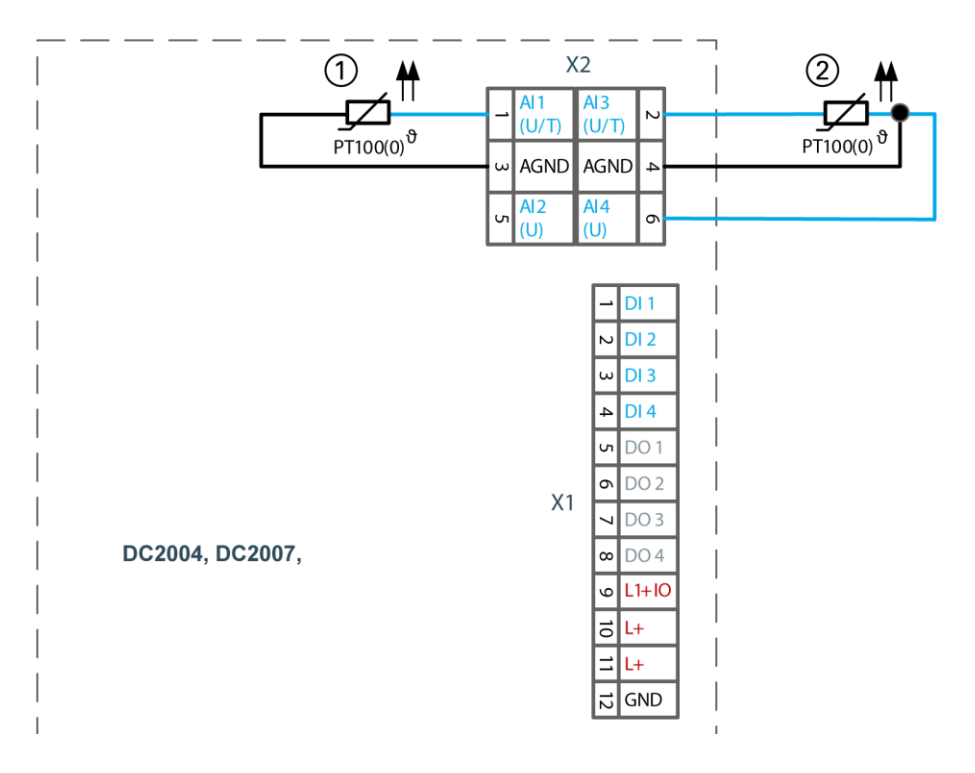

### Temperature measurement AI (T)

Fig. 37: Connection example: temperature measurement

| No. | Description                   |
|-----|-------------------------------|
| 1   | PT 100 with 2-wire connection |
| 2   | PT 100 with 3-wire connection |

- Only use the corresponding AGND for each input.
- Do not connect AGNDs from different channels.
- Do not connect to the common GND. The required connections can already be found on the circuit board.
- Cables to the PT100(0) sensors should be connected as directly as possible and without detours (avoid the use of terminals and terminal blocks).
- Only connect PT100(0) sensors to AI (U/T) channels.

#### 2-wire measurement

Resistance can result in a measurement error, which in the case of long cables with a small cross-section can be up to 10°. If the temperature of the sensor is known, this deviation can be subtracted and compensated through the software (alternatively, use 3-wire measurement).

### 3-wire measurement

The nearest AI (U) connection is used to compensate the resistance in the cable. It can only be used directly in conjunction with the following AI (U/T) channel. Channels 1 and 2, and also channels 3 and 4 each form a pair for 3-wire measurement.

## 5.2.5 Ethernet

The onboard Ethernet adapter has one 10/100 Base-T interface with RJ-45 connection for networking. The Ethernet interface X4 (eth0) can be used as a standard Ethernet interface.

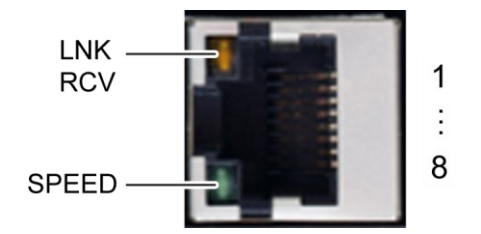

Fig. 38: Ethernet interface X4

| Assignment of the Ethernet interface plug X4 |            |     |            |
|----------------------------------------------|------------|-----|------------|
| Pin                                          | Assignment | Pin | Assignment |
| 1                                            | TX+        | 5   | NC         |
| 2                                            | TX-        | 6   | RX-        |
| 3                                            | RX+        | 7   | NC         |
| 4                                            | NC         | 8   | NC         |

| LEDs    |        |                                                                                                    |
|---------|--------|----------------------------------------------------------------------------------------------------|
| LED     | Colour | Meaning according to IEEE 802.3 clause 25                                                                         |
| LNK/RCV | Yellow | Link, Data Receive<br>Flashing: connection active; data transfer in<br>progress<br>Off: no connection established |
| SPEED   | Green  | On = 100 Mbit/s<br>Off = 10 Mbit/s                                                                                |

## 5.2.6 EtherCAT

The onboard Ethernet adapter has two RJ-45 10/100 Base-T connections for networking. The Ethernet interface X5/6 (eth1) is configured as an EtherCAT master by default but also can be used as standard Ethernet interface.

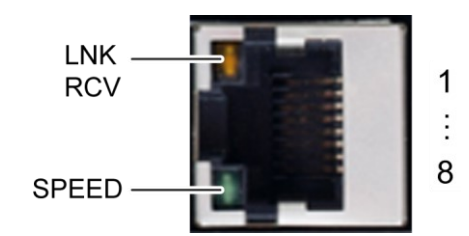

Fig. 39: EtherCAT interface X5

| Assignment of the EtherCAT interface plug X5 |            |     |            |
|----------------------------------------------|------------|-----|------------|
| Pin                                          | Assignment | Pin | Assignment |
| 1                                            | TX+        | 5   | NC         |
| 2                                            | TX-        | 6   | RX-        |
| 3                                            | RX+        | 7   | NC         |
| 4                                            | NC         | 8   | NC         |

| LEDs    |        |                                                                                                    |
|---------|--------|----------------------------------------------------------------------------------------------------|
| LED     | Colour | Meaning according to IEEE 802.3 clause 25                                                                         |
| LNK/RCV | Yellow | Link, Data Receive<br>Flashing: connection active; data transfer in<br>progress<br>Off: no connection established |
| SPEED   | Green  | On = 100 Mbit/s<br>Off = 10 Mbit/s                                                                                |

## 5.2.7 USB

Devices with a USB interface can be connected to the USB host port (Rev. 2.0). Suitable USB device classes are:

CODESYS user: USB thumb drive only Linux level: USB thumb drive or mouse

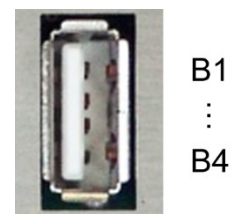

Fig. 40: USB interface X3

| Assignment of the USB interface plug X3 |            |     |            |  |
|-----------------------------------------|------------|-----|------------|--|
| Pin                                     | Assignment | Pin | Assignment |  |
| B1                                      | VCC        | B3  | D+         |  |
| B2                                      | D-         | B4  | GND        |  |

## NOTICE

#### Damage to the USB thumb drive and malfunctions due to data loss!

Removing a USB thumb drive while it is still in use and data is being transferred can render the USB thumb drive unusable. Open files which cannot be accessed due to removal of the USB thumb drive can block the device.

▶ Therefore ensure that all data operations are complete before removing the USB thumb drive.

## NOTICE

### Property damage and malfunctions due to data loss!

The USB interface is protected against overload (> 0.5 A). In the event of a short-circuit during operation, the controller can trigger a system reset.

This can result in considerable damage to property and damage to the USB device.

Before using a USB device, check its power consumption.

## NOTICE

#### Failures and malfunctions when connected directly to signal ground!

 Only use USB devices that do not have a direct connection between the signal ground and the housing. USB thumb drives can be inserted and removed during operation. The inserted USB thumb drive is detected automatically and appears in the Linux directory/media/usbX. When the USB thumb drive is removed, the directory /media/usbX is again removed from the directory structure.

Either the first partition on the USB thumb drive, or, if the memory is not partitioned, the entire memory will be connected, i.e. the respective directory appears automatically.

The X represents a number from 1 (first USB device) to 8 (last/max. USB device).

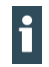

The mechanical design of the USB interface is designed to withstand 1,000 plugging and unplugging cycles.

### 5.2.8 CAN bus (not all modules)

| Properties of the CAN interface |                       |  |  |
|---------------------------------|-----------------------|--|--|
| Standard                        | ISO 11898             |  |  |
| Maximum Baud rate               | 1 MBit/s              |  |  |
| Lowest adjustable Baud rate     | 50 kBit/s             |  |  |
| Contacts                        | Electrically isolated |  |  |
| Assignment                      | to CiA303             |  |  |

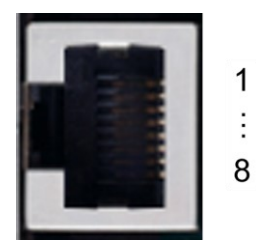

Fig. 41: CAN interface X7 (X12)

| Assignment of the CAN interface plug X7 (can0) and optionally X12 (can1) |            |     |            |
|--------------------------------------------------------------------------|------------|-----|------------|
| Pin                                                                      | Assignment | Pin | Assignment |
| 1                                                                        | CAN_H      | 5   | NC         |
| 2                                                                        | CAN_L      | 6   | NC         |
| 3                                                                        | ISO GND    | 7   | ISO GND    |
| 4                                                                        | NC         | 8   | NC         |

If the interface is located at the start or end of the CAN bus topology:

Set switch S2 to ON in order to switch on the 120 Ω terminating resistor between CAN\_L and CAN\_H.

For Baud rates, settings and cable lengths, comply with the recommendations of CiA-303-1. Example: at 1 Mbit, max. 25 m

## 5.2.9 Serial interfaces (from S04 onwards only)

The module has the two serial communications interfaces 1x RS-232 (COM1) and 1x RS-485 (COM2), which are connected via the common RJ45 plug X6. Maximum baud rate for both interfaces: 115 kBd

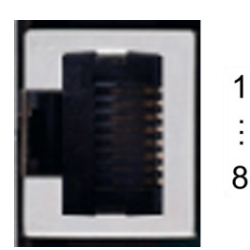

Fig. 42: RS-232/RS-485 interface X6

| Assignment for RS-232/RS-485 interface plug X9 |                               |     |                               |  |
|------------------------------------------------|-------------------------------|-----|-------------------------------|--|
| Pin                                            | Assignment/software interface | Pin | Assignment/software interface |  |
| 1                                              | RS-232 RX/COM 1               | 5   | RS-485 Tx/Rx-/COM 2           |  |
| 2                                              | RS-232 TX/COM 1               | 6   | NC                            |  |
| 3                                              | NC                            | 7   | (reserved)                    |  |
| 4                                              | RS-485 Tx/Rx+ /COM 2          | 8   | ISO GND                       |  |

The RS-485 interface is "soft" terminated in the dialogue controller with 560  $\Omega.$ 

- If the interface is located at the start or end of the bus topology:
- Set switch S3 to ON in order to switch on the 120  $\Omega$  terminating resistor.

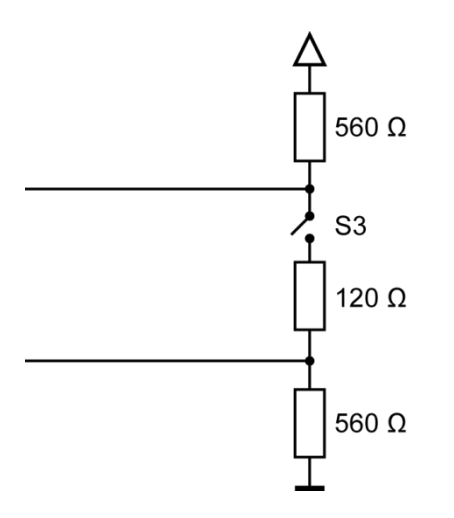

Fig. 43: RS-485 switchable terminating resistor

۲

As far as possible, the assignment of the interfaces should be carried out in accordance with the specifications given in "MODBUS over Serial Line; Specification and Implementation Guide V1.02".

### Signal interference and terminating resistor

To minimise interference, the following instructions must be complied with.

Actively driven bus

- → An appropriate protocol must be employed to ensure that at all times one of the bus participants is actively driving the bus.
- → For a highly symmetrical signal-noise ratio, the bus must have defined statuses for logical "1" (A-B < - 0.2 V) and logical "0" (A-B > +0.2 V).

Undriven bus

- → The bus termination must be as asymmetrical as possible to ensure the greatest possible signalnoise ratio (to reduce the symmetrical signal-noise ratio).
- → In order to achieve the necessary voltage difference between the signals, a suitable resistor network must be used as the line termination.
- → The necessary size of the resistors is governed by the bus length and transmission rate (similarly to the line termination for Profibus, see DIN EN 61158-2).

### **Connections with GND**

To minimise common-mode interference or malfunctions due to potential differences:

- Check the topology and line lengths to determine whether additional connections to GND are necessary.
- For electrically isolated interfaces with connections to the reference ground at one point: link to GND.
- Where necessary, provide an attenuated link to GND (e.g. via 200  $\Omega$ ) at multiple points.

# 6 Operation

## 6.1 Switching on and off

## NOTICE

### Damage or malfunction!

- ▶ Do not insert, connect, undo or touch any connections while the device is in operation.
- Before starting any work on the device, switch off all power supplies, including those to any connected peripherals (externally powered encoders, programming devices etc.).

## NOTICE

### Damage to property!

 Before connecting the power supply, ensure that all cabling and the polarity of all the connections are correct.

### Switching on

The device does not have an on/off switch. The device starts automatically when the system is switched on or the power is connected.

### Switching off

The device is switched off when the system is switched off or the power supply is disconnected.

## 6.2 Initial start-up of the network

### 6.2.1 Web interface configuration

The device must be connected to the network with the correct settings before it can be used.

### NOTICE

### Damage to property!

 Before connecting the power supply, ensure that all cabling and the polarity of all the connections are correct.

1st Supply power to the device (24 V).

After start up, the current IP-address and net mask of the device are shown in the top right of the display.

2nd Connect the device to a programming computer using a network cable (X4) and network switch.

- 3rd Open a web browser on the programming computer.
- 4th Enter the IP address of the device into the web browser.

The login window is displayed.

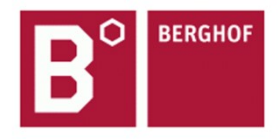

User Login:

| Name:     |        |       |  |
|-----------|--------|-------|--|
| Password: |        |       |  |
| (         | Senden | Reset |  |

Fig. 44: Login window

5th Name: admin The default password, which is printed on the device label, serves as the password.

## NOTICE

### Devices without a password on the device label

If your device does not have a password printed on the device label, the username and password are the same.

e.g. User: admin / Password: admin.

The web configuration page will be displayed.

| Configuration                                                   |  |
|-----------------------------------------------------------------|--|
| Network                                                         |  |
| Real-Time-Clock                                                 |  |
| Display                                                         |  |
| FTP-Server                                                      |  |
| Users                                                           |  |
| System                                                          |  |
| <u>Info</u><br><u>Update</u><br><u>Reboot</u><br>Format Filesys |  |
| PLC-Manager                                                     |  |
| Control                                                         |  |
| Application Info                                                |  |
| Application Files                                               |  |
| Font Files                                                      |  |
|                                                                 |  |

Fig. 45: List of web interface settings

6th Click on the "Network" link.

The "Network Configuration" page will be displayed.

### Network Configuration

| lostname       | BGH-IMX6        |
|----------------|-----------------|
| efault Gateway | 0.0.0           |
| NS Server 1    | 0.0.0.0         |
| INS Server 2   | 0.0.0.0         |
| тно            |                 |
| Node:          | static 👻        |
| PAdress        | 169.254.255.100 |
| letMask        | 255.255.255.0   |
| TH1            |                 |
|                | ethercat -      |

Fig. 46: "Network Configuration" page

- 7th Check the network settings and make any changes in the text boxes, if required. DC-Pro 4/7 configuration: ETH0 = X4, ETH1 = X5 DC-Pro 10/15 configuration: ETH0 = X4, ETH1 = X6
- 8th Save the settings by clicking on "Save".
- 9th Additional settings can also be viewed and/or modified on the web configuration page (e.g. "System time", display resolution, TargetVisu).

10th In order to accept all of the modified settings, reboot the device:

Briefly disconnect the device from the power supply.

– or –

Click on "Reboot" in the web interface and then confirm on the next page by clicking on "Reboot Module".

The device is configured and ready for use.

### 6.2.2 On-screen configuration

# NOTICE Damage to property!

 Before connecting the power supply, ensure that all cabling and the polarity of all the connections are correct.

1st Supply power to the device (24 V).

After startup, the current IP-address and net mask of the device are shown in the top right of the display.

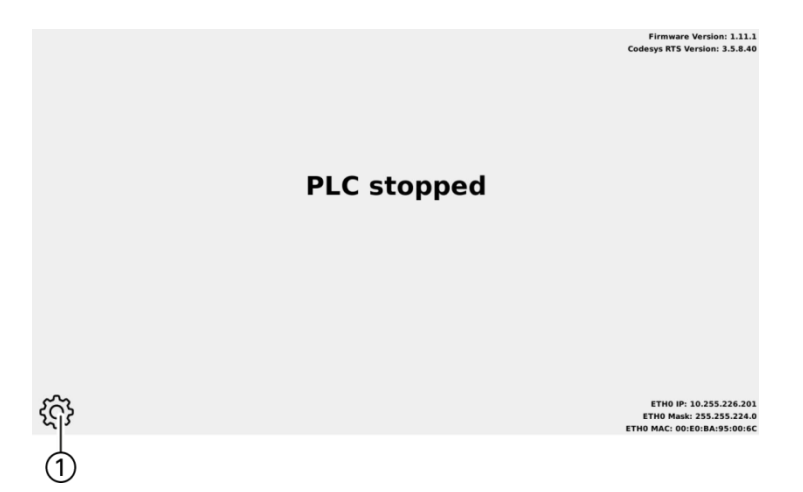

Fig. 47: Device's main screen

2nd TO change the IP address on the display, press the "Settings" (1) symbol. The device's Network Settings page appears.

| ettings: IP-Addresse |      | PLC: | 255.2 | 26.20 | 02 |        |
|----------------------|------|------|-------|-------|----|--------|
| .c: 10 .255.226.201  | Edit |      | 1     | 2     | 3  | <-     |
| mask: 255.255.224.0  | Edit |      | 4     | 5     | 6  | ->     |
| ay: 0 .0 .0 .0       | Edit |      | 7     | 8     | 9  | Cancel |
|                      |      |      |       | 0     | <  | ок     |
| Back Cancel          | Next |      |       |       |    |        |

Fig. 48: Network settings

- 3rd If necessary, press the "Edit" button and change the network setting accordingly (IP address, net mask, gateway).
- 4th Press the "Next" button.

The page with the network settings summary appears.

| Settings: Summary<br>Press SAVE to save all changes or<br>CANCEL to abort. |                                  |                          |  |  |
|----------------------------------------------------------------------------|----------------------------------|--------------------------|--|--|
| Address: 10.255<br>Netmask: 255.25                                         | 226.201 -> 10.<br>5.224.0 -> 255 | 255.226.202<br>255.255.0 |  |  |
| Back                                                                       | Cancel                           | SAVE                     |  |  |

Fig. 49: Network settings summary

- 5th To change other settings or to correct changes, press the "Back" button.
- 6th If no settings have been changed, press the "OK" button.

The device's main page appears.

– or –

Press the "Save" button.

The settings are saved and the device reboots automatically.

The device is configured and ready for use.

## 6.3 Operation

## 6.3.1 Status indicators

The status indicator function is dependent on the software development environment used in conjunction with the device.

The operating status LEDs show the current status of the power supply, the module mode and any error messages.

The signals from the LEDs depend on the current operating status of the device:

CODESYS inactive: the firmware controls the LEDs. CODESYS active: only the CODESYS runtime system (CODESYS Runtime) controls the LEDs.

### Location of the operating status LEDs

The Run/Stop and Error LEDs display the system status.

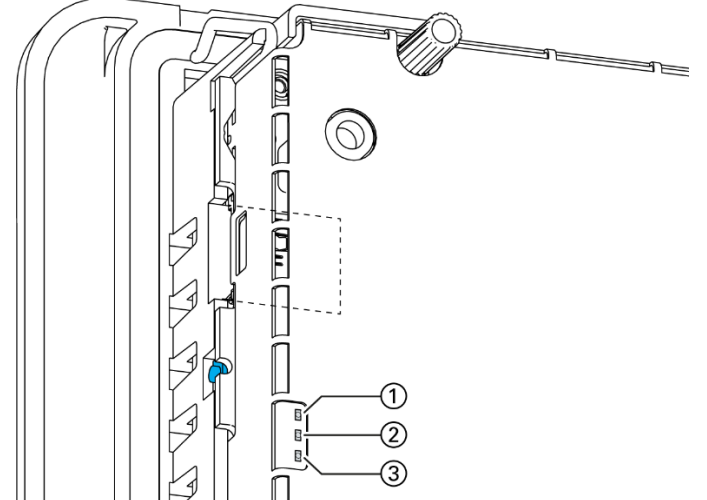

Fig. 50: Location of the operating status LEDs

| LED |                                     | Meaning                                                           |
|-----|-------------------------------------|-------------------------------------------------------------------|
| 1   | PWR (green)                         | Shows that the power supply to the module electronics is correct. |
| 2   | Run/Stop<br>(yel-<br>low/green/red) | Shows the system statuses.                                        |
| 3   | Error (red)                         | Shows that the device has been stopped due to an error.           |

### Meaning of the LED displays

System statuses are shown using flashing signals on the Run/Stop LED in yellow.

CODESYS operating statuses are shown via continuous illumination of the Run/Stop LED as either red or green.

While the Run/Stop light is flashing yellow: the device is in use and must not be switched off. During the boot process, the device does not give any warnings via the LEDs.

## 6.3.2 Function key (S1)

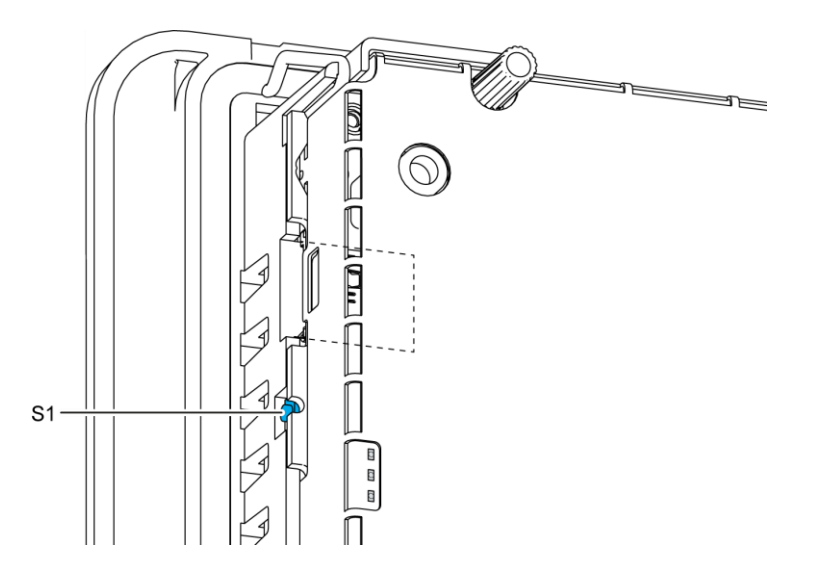

Fig. 51: Function key (S1)

| Function key (S1) |                 |                                               |  |  |
|-------------------|-----------------|-----------------------------------------------|--|--|
| Operating status  | Action          | Command                                       |  |  |
| Boot phase        | Press.          | Change to maintenance mode                    |  |  |
| CODESYS PLC/      | Press briefly.  | Change between PLC run and stop mode          |  |  |
| СР1131-Р          | Press and hold. | Stop PLC with reset of variables (cold reset) |  |  |

## 6.3.3 Real time clock with battery back-up

### Setting the date and time

The time can be set via the web configuration page or the CODESYS V3 library.

### Changing the battery

The battery is not designed to be changed by the user; the manufacturer should be contacted in order to change the battery.

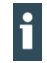

For batteries according to UN 3091-PI 970 Section II Button Cell, further information according to the manufacturer's PSDS/MSDS applies.

## 6.3.4 microSD Card (not all modules))

## A WARNING

#### Serious injury as a result of uncontrolled and unpredictable operational behaviour!

Inserting or removing the microSD card can result in the device malfunctioning. The failure of electronic control systems may result in uncontrolled and unpredictable operational behaviour.

▶ Insert or remove a microSD card only when the device is switched off.

## NOTICE

### Loss of data!

MicroSD cards do not have their own write protection system.

Ensure that no data is deleted or overwritten by accident.

#### Inserting a microSD card

- 1st Switch the device off.
- 2nd Insert the microSD card into the microSD card slot.
- 3rd Switch the device on again.

The microSD card is now ready for data transfer (read, write and copy). Path: /media/sd

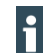

Max. possible storage capacity of a microSD card: 32 GB.

The operating life of the gold-plated contacts is up to 10,000 plugging and unplugging cycles. The microSD card drive has a push-in/push-out insertion and ejection mechanism. To avoid malfunction, the microSD card may not be removed by pulling.

## 6.4 Troubleshooting

## 6.4.1 No network connection

- Check the wiring/switch.
- Check whether an IP address has been assigned twice.
- Check the network settings on the PC: The subnet and subnet mask must match the settings in the controller.
- Check firewall/anti-virus programs on the PC.

## 6.4.2 In error stop mode

- 1st Log into device on web browser
- 2nd Establish cause of fault (Diagnostics > PLC Log/System Log).
- 3rd Correct the cause of the fault.
- 4th Restart the device (press "Reset" on the device).
- 5th Device is ready for use.

# 7 Servicing / Maintenance

Repairs and corrective maintenance may only be carried out by the manufacturer or its authorised customer service centres.

## 7.1 Maintenance

## **WARNING**

### Uncontrolled and unpredictable operational behaviour!

Failures or malfunctions may result in uncontrolled and unpredictable operational behaviour.

- Do not insert, connect, undo or touch any connections while the device is in operation.
- Before starting any work on the device, switch off all power supplies, including those to any connected peripherals (externally powered encoders, programming devices etc.).

If the device is used correctly it should not require maintenance.

- Make sure all the ventilation openings are kept free of obstructions
- Do not open the device. If it is necessary to work in the device, contact the Service department.

## 7.2 Cleaning

## NOTICE

#### Damage to the front panel!

The front panel is made of glass and must not be exposed to any mechanical or chemical stress.

- Do not use any high-pressure cleaners or steam jets.
- Do not use any corrosive cleaning products, thinners, abrasive media or hard objects to clean it.
- Do not apply any undue force to the front face.
- To avoid faults due to inadvertent activation, switch the device off before cleaning the front panel.
- Only clean surfaces using a dry, lint-free cloth.
### 7.3 Chemical resistance

#### 7.3.1 Resistance of the touch screen

The active area of the touch screen is resistant to the following chemicals when exposed to them for a period of up to an hour at a temperature of max. 21 °C:

#### Domestic and industrial chemicals

Detergent, all-purpose cleaners, washing-up liquid, glass cleaner, hydrogen peroxide (3%), Lysol Ethanol, isopropanol, acetone, methyl ethyl ketone, toluene, concentrated hydrochloric acid, petroleum White spirit, petrol, engine oil, diesel, gear oil, brake fluid, anti-freeze Hydraulic oil

#### Condiments

Lemon juice, tomato juice, mustard, tomato ketchup

#### 7.3.2 Resistance of the front membrane display

### NOTICE

#### Damage to the front membrane display!

The front membrane display is not resistant to the following chemicals or influences, and can be damaged by their effects:

Benzyl alcohol

Concentrated alkalis

Concentrated inorganic acids

Dichloromethane (methylene chloride)

High-pressure steam above 100°C

Long-term effects of direct sunlight

- Keep these substances away from the front membrane display.
- Protect the display against direct sunlight.

The front membrane display (Autoflex EB) is based on a polyester membrane with biaxial alignment. It is highly resistant to solvents.

# The front membrane display is resistant to the following chemicals in accordance with standard DIN 42 115 part 2, without any evident change or damage:

#### Application of more than 24 hours

1,1,1 trichloroethane, aliphatic hydrocarbons, benzene, cyclohexanol Diethyl ether, ethanol

Acetaldehyde, acetone, acetic acid < 50%, sulphuric acid 30%, diacetone alcohol, 1.4 dioxane DS2 decontamination fluid, fabric conditioner

Acetonitrile, alkali carbonate, ammonia < 32%, Sal ammoniac < 10%, bichromate, caustic potash (potassium hydroxide) < 2%

Sodium hydroxide 50%, refrigerant (Hysol X), diesel oil, castor oil, silver nitrate 20%, ethyl acetate Acetaldehyde, fluorochlorinated hydrocarbons, glycerine, isopropanol, methanol

Ferric chloride< 30%, formic acid (methane acid) < 50%, hydrochloric acid < 10% Hydrogen peroxide < 25%, isophorone, methyl ethyl ketone (butanone), nitric acid < 10% Tetrahydrofuran, formaldehyde (37%) in water

Linseed oil, paraffin oil, petrol, silicone oil, turpentine substitute, universal brake fluid (e.g. Castrol Girling), dibasic ester 6, Skydrol 500B4, Lixtop, potassium ferrocyanide

Tetrachloroethylene (perchloro ethylene), toluene, triacetin, trichloroethylene, xylene

Phosphoric acid < 30%, potash, sodium hypochlorite < 20%, sulphuric acid < 10%, detergent Saturated seawater solution

#### Application of 24 hours at 50°C

Top Job, Jet Dry, Gumption, Fantastic, Formula 409, grape juice, milk, Ariel, Persil, Wisk, Lenor Downey, Ajax, Vim, Domestos, Vortex, Windex

#### Application of less than 1 hour

Glacial acetic acid (pure acetic acid)

# 8 Disassembly

### 8.1 Disassembling the DC-Pro 4/7

- 1st Disconnect the device and associated peripherals from the power supply.
- 2nd Unplug all plugs and cables.
- 3rd Device with twist-lock catches: Using a T9x50 screwdriver, fully open the twist-lock catches and turn them anti-clockwise to the stop.

### NOTICE

#### Damage to the device!

- If the device is disassembled carelessly, it may fall out of the installation cut-out or get damaged.
- Do not tilt the device.
- Secure the device to prevent it from falling, particularly when removing it from the control cabinet.

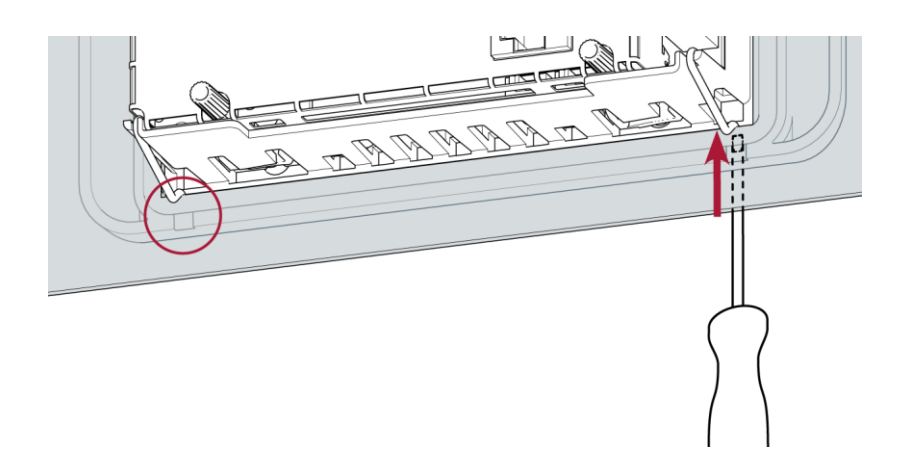

Fig. 52: Loosening the fastening clips (DC-Pro 4/7)

- 4th Using a slotted screwdriver (blade 3–3.5 mm), undo the fastening clips.
  DC-Pro 4: 4 fastening clips (2 at the bottom, 2 at the top)
  DC-Pro 7: 6 fastening clips (3 at the bottom, 3 at the top)
- 5th Push the device sufficiently far out of the installation cut-out that the fastening clips are no longer engaged.

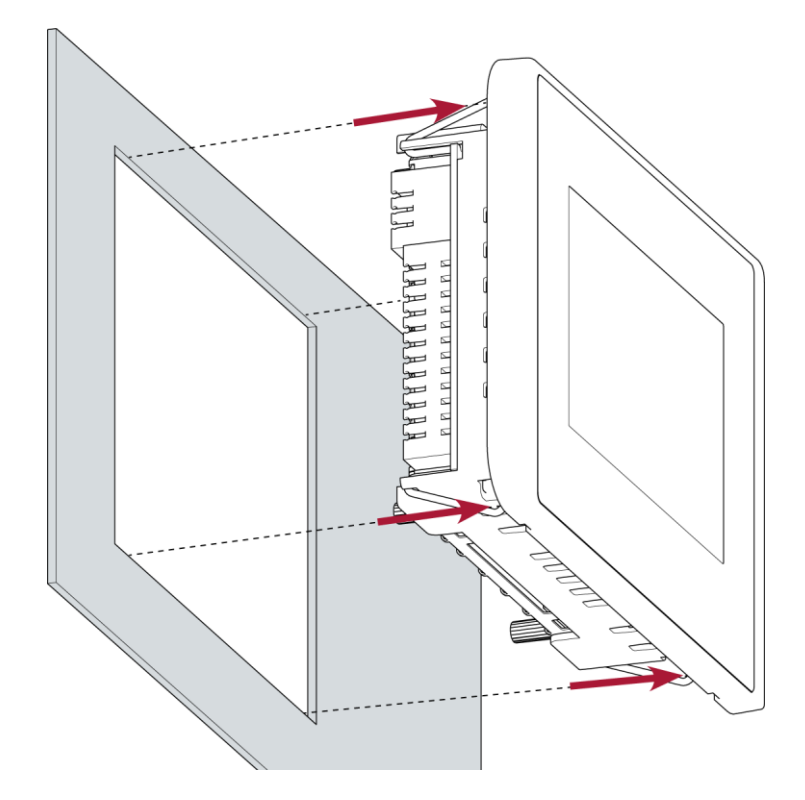

Fig. 53: Pushing the device out of the installation cut-out

6th Push the device evenly forwards out of the installation cut-out.

### 8.2 Disassembly of the DC-Rack 7

### NOTICE

#### Damage to the device!

If the device is disassembled carelessly, it may fall out of the installation cut-out or get damaged.

- Do not tilt the device.
- > Secure the device to prevent it from falling, particularly when removing it from the control cabinet.

1st Disconnect the device and associated peripherals from the power supply.

2nd Unplug all plugs and cables.

11th Loosen all 4 screws on the front and remove the device

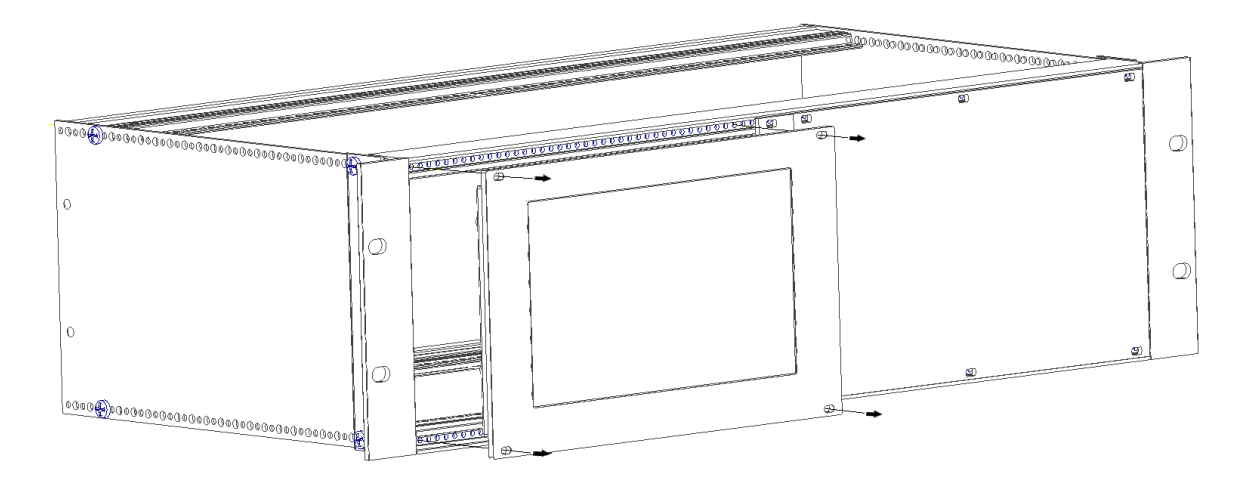

Fig. 54: loosen screws

### 8.3 Disassembly of the DC-Pro 10/15

1st Disconnect the device and associated peripherals from the power supply.

2nd Unplug all plugs and cables.

### NOTICE

#### Damage to the device!

If the device is disassembled carelessly, it may fall out of the installation cut-out or get damaged.

- Do not tilt the device.
- Secure the device to prevent it from falling, particularly when removing it from the control cabinet.

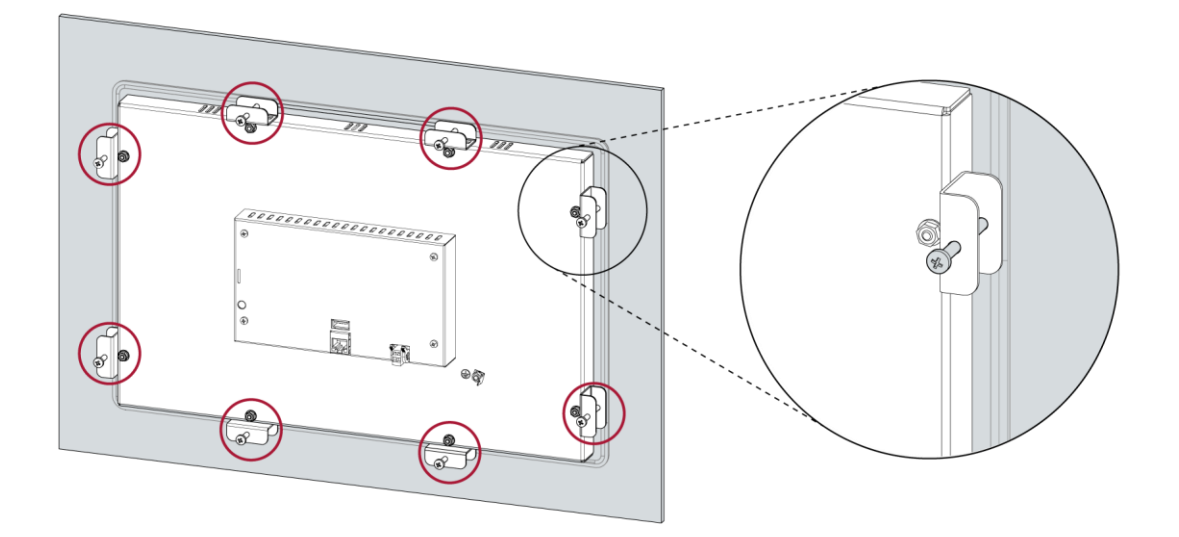

Fig. 55: Loosening the screws

3rd Loosen the screws of the 6/8 clamps evenly.

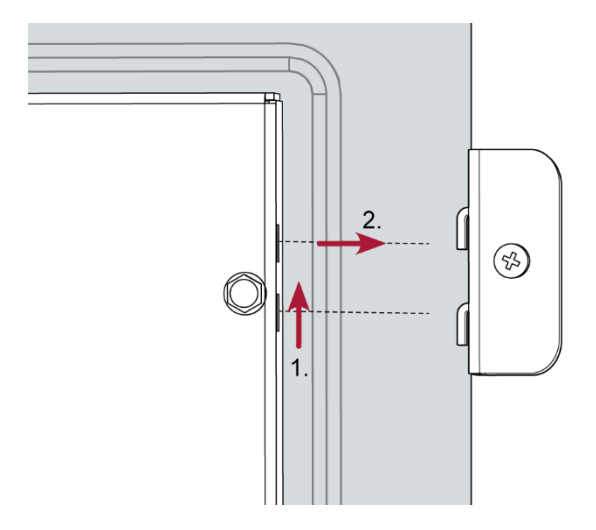

Fig. 56 Removing the tensioning clamps

4th Remove the 8 tensioning clamps.

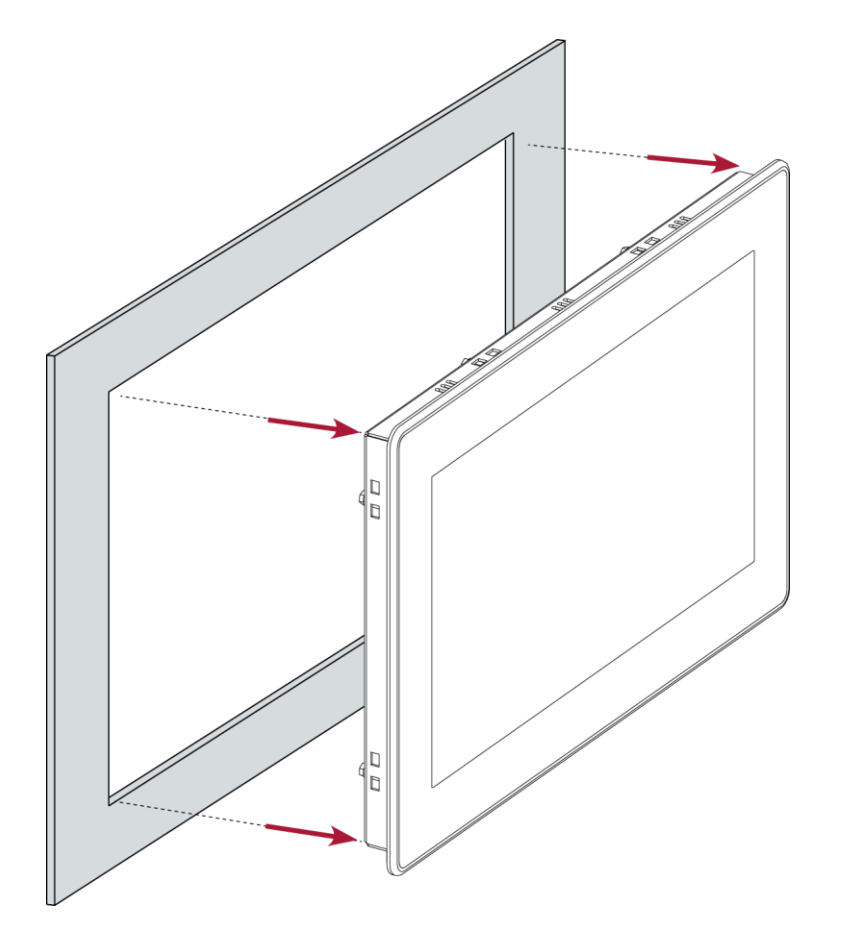

Fig. 57: Pushing the device out of the installation cut-out

5th Push the device evenly forwards out of the installation cut-out.

# 9 Disposal

The device contains the following components which need to be disposed of separately:

- → Metals
- → Electronic components
- → Battery

The respective national regulations for the disposal of electrical appliances in B2B business apply.

The following options are available for disposal of the device:

#### Disposal by the manufacturer

Unless otherwise agreed, devices can be returned for disposal.

#### Disposal in accordance with regional regulations

- > Dismantle the device and disassemble it completely into its component parts.
- Send the metal parts for metal recycling.
- Sort the electronic parts (circuit boards, drives, etc.).
- ▶ Dispose of electronic scrap in accordance with the national laws and regulations.
- Make sure that the battery is completely discharged.
- Dispose of batteries at a recognised collection point in accordance with national laws and regulations.

# **10** Information and options

| B-Primis Dialog controller | DC-Pro 4                                                                | DC-Pro 7                                                                                | DC-Rack 7                          | DC-Pro 10                                             | DC-Pro 15                                             |
|----------------------------|-------------------------------------------------------------------------|-----------------------------------------------------------------------------------------|------------------------------------|-------------------------------------------------------|-------------------------------------------------------|
| Display                    | WQVGA                                                                   | WVGA                                                                                    | WVGA                               | WXGA                                                  | WXGA                                                  |
| Diagonals                  | 4.3"                                                                    | 7"                                                                                      | 7"                                 | 10.1"                                                 | 15.6"                                                 |
| Item no. (Single Core)     | S-01010103-0101<br>S-01010103-0201<br>S-01010103-0301<br>(discontinued) | S-01010103-0104<br>S-01010103-0204<br>S-01010103-0304<br>(discontinued)                 | S-01010106-0104<br>S-01010106-0204 | S-01010103-0105<br>S-01010103-0205<br>S-01010103-0305 | S-01010103-0108<br>S-01010103-0208<br>S-01010103-0308 |
|                            | S-01010103-0401<br>S-01010103-0501                                      | S-01010103-0404<br>S-01010103-0504                                                      | S-01010106-0404<br>S-01010106-0504 | S-01010103-0405<br>S-01010103-0505                    | S-01010103-0408<br>S-01010103-0508                    |
| (Dual Core)                | S-01010103-2401<br>S-01010103-2501                                      | S-01010103-2404<br>S-01010103-2504                                                      | S-01010106-2404<br>S-01010106-2504 | S-01010103-2405<br>S-01010103-2505                    | S-01010103-2408<br>S-01010103-2508                    |
| Resolution                 | 480 x 272 pixels                                                        | 800 x 480 pixels                                                                        | 800 x 480 pixels                   | 1280 x 800 pixels                                     | 1366 x 768 pixels                                     |
| Colours                    |                                                                         | TFT: 16.7 M (24 bits/pixels)                                                            |                                    |                                                       |                                                       |
| CPU                        |                                                                         | Single Core: 800 MHz ARM® CPU Cortex™- A9<br>Dual Core: 2x 800 MHz ARM® CPU Cortex™- A9 |                                    |                                                       |                                                       |
| Program memory (flash)     | 256 MB                                                                  |                                                                                         |                                    | Single Core: 512 ME<br>version)<br>Dual Core: 2 GB    | to 2 GB (depending on                                 |
| Data memory (RAM)          | Single Core: 256 MB<br>Dual Core: 512 MB                                |                                                                                         |                                    | Single Core: 512 MB<br>Dual Core: 1 GB                |                                                       |
| Retain memory (FRAM)       |                                                                         | 100 kB                                                                                  |                                    |                                                       |                                                       |
| Dimensions (WxHxD)         | 161 x 103 x 46 mm                                                       | 224 x 152 x 46 mm                                                                       |                                    | 283 x 198 x 55 mm                                     | 425 x 280 x 55 mm                                     |

| B-Primis Dialog controller | DC-Pro 4                                | DC-Pro 7                                                                                                    | DC-Rack 7      | DC-Pro 10                                       | DC-Pro 15                      |  |
|----------------------------|-----------------------------------------|----------------------------------------------------------------------------------------------------|----------------|-------------------------------------------------|--------------------------------|--|
| Weight                     | approx. 450 g                           | approx. 600 g                                                                                                    |                | 2.5 kg                                          | approx. 3 kg                   |  |
| Ambient temperature        |                                         | DC Pro 4 ; DC Pro 7;DC-Rack 7;DC Pro 10; DC Pro 15 ; DC Pro 10 Duo; DC Pro 15 Duo:<br>0°C to 55°C<br>DC Pro 4 Duo; DC Pro 7 Duo; , DC-Rack 7 Duo:<br>0°C to 50°C |                |                                                 |                                |  |
| Relative humidity          |                                         | max. 85%, non-condensi                                                                                                    | ng             |                                                 |                                |  |
| Ambient temperature        | Transport and storage                   | ge -20°C to +70°C                                                                                                    |                |                                                 |                                |  |
| Relative humidity          | Transport and storage                   | ge .max. 85%, non-conc                                                                                                    | lensing        |                                                 |                                |  |
| Assembly                   | integrated securing clips               |                                                                                                    | Screw mounting | Bolt mounting,<br>tensioning clamps<br>for IP65 | Removable tensioning<br>clamps |  |
| Certification              | CE (EN 61131-2)<br>cULus (UL 61010-2-20 | CE (EN 61131-2)<br>cULus (UL 61010-2-201)                                                                                                    |                | CE (EN 61131-2)                                 | CE (EN 61131-2)                |  |
| Development environment    |                                         | CODESYS V3 (IEC 61131-3)                                                                                                    |                |                                                 |                                |  |
| Touch operation            |                                         | Resistive                                                                                                    |                |                                                 |                                |  |
| Shock resistance           |                                         |                                                                                                    |                |                                                 |                                |  |
| Vibration                  |                                         | sinusoidal (EN 60068-2-6) test: Fc 10-150 Hz, 10 m/s²                                                                                                    |                |                                                 |                                |  |
| Shock                      |                                         | 15 G (approx. 150 m/s²), 11 ms duration, half-sine (EN 60068-2-27)<br>Test: Ea                                                                                   |                |                                                 |                                |  |
| EMC, protection rating     |                                         |                                                                                                    |                |                                                 |                                |  |
| Emission standard          | EN 61131-2; EN 610                      | EN 61131-2; EN 61000-6-3, living area EN 61131-2; EN 61000-6-4, industrial                                                                                       |                |                                                 | 000-6-4, industrial area       |  |
| Resistance to interference | EN 61131-2; EN 610                      | 00-6-2, industrial area EN 61131-2; EN 61000-6-2, industrial area                                                                                                |                |                                                 |                                |  |

| B-Primis Dialog controller          | DC-Pro 4                                                                                              | DC-Pro 7                                                                 | DC-Rack 7                                                                     | DC-Pro 10                                                                       | DC-Pro 15                                                                  |  |
|-------------------------------------|----------------------------------------------------------------------------------------------------|--------------------------------------------------------------------------|-------------------------------------------------------------------------------|---------------------------------------------------------------------------------|----------------------------------------------------------------------------|--|
| Protection class                    |                                                                                                    | III                                                                      |                                                                               |                                                                                 |                                                                            |  |
| Isolation protection                |                                                                                                    | EN 61131-2; 500 VDC test voltage                                         |                                                                               |                                                                                 |                                                                            |  |
| Protection rating                   | IP20, front IP54 (IP6<br>not DC-Rack)                                                                 | 5 only with twist locks catches tightend,<br>clamps attached)            |                                                                               |                                                                                 |                                                                            |  |
| Front membrane                      | Autoflex                                                                                              |                                                                          |                                                                               |                                                                                 |                                                                            |  |
| Outdoor use                         | Autoflex is unsuitable                                                                                | e for long-term exposure to                                              | o direct sunlight.                                                            |                                                                                 |                                                                            |  |
| Power supply (24 V power s          | upply unit)                                                                                           |                                                                          |                                                                               |                                                                                 |                                                                            |  |
| Supply voltage                      | +24 VDC (-15% / +2                                                                                    | 0%) SELV max. AC voltag                                                  | e component 5%                                                                |                                                                                 |                                                                            |  |
| Power consuption                    | Total max. 3A at<br>+24V DC (0,3A PLC<br>internal; 2,7A digi-<br>tal outputs)                         | Total max. 3A at +24V<br>DC (0,3A PLC internal;<br>2,7A digital outputs) | Total max. 3A at<br>+24V DC (0,3A PLC<br>intern;al 2,7A digi-<br>tal outputs) | Total max. 3,5A at<br>+24V DC (0,8A PLC<br>internal; 2,7A digi-<br>tal outputs) | Total max. 3,6A at +24V<br>DC (0,9A PLC internal;<br>2,7A digital outputs) |  |
| Protection against reverse polarity | Yes                                                                                                   |                                                                          |                                                                               |                                                                                 |                                                                            |  |
| Bridging in case of power failure   | 10 ms at < 20.4 V DC                                                                                  |                                                                          |                                                                               |                                                                                 |                                                                            |  |
| Ethernet interfaces                 |                                                                                                    |                                                                          |                                                                               |                                                                                 |                                                                            |  |
| No. / type of interface             | 1x 10/100 Base T                                                                                      |                                                                          |                                                                               |                                                                                 |                                                                            |  |
| Connection system                   | RJ45                                                                                                  |                                                                          |                                                                               |                                                                                 |                                                                            |  |
| Protocols                           | Standard: TCP/IP, NTP, FTP<br>Option: Modbus TCP, BACnet, Profinet, EthernetIP, SNMP, KNX, OPCuA, IoT |                                                                          |                                                                               |                                                                                 |                                                                            |  |
| EtherCAT interface                  |                                                                                                    |                                                                          |                                                                               |                                                                                 |                                                                            |  |
| No. / type of interface             | 1x EtherCAT (EtherCAT Master), can also be configured as ethernet                                     |                                                                          |                                                                               |                                                                                 |                                                                            |  |
| Connection system                   | RJ45                                                                                                  |                                                                          |                                                                               |                                                                                 |                                                                            |  |
| USB interfaces                      |                                                                                                    |                                                                          |                                                                               |                                                                                 |                                                                            |  |
| No. / type of interface             | 1x host USB 2.0 / USB plug type A    2x host USB 2.0 / USB plug type A                                |                                                                          |                                                                               |                                                                                 |                                                                            |  |

| B-Primis Dialog controller          | DC-Pro 4                                         | DC-Pro 7                    | DC-Rack 7                 | DC-Pro 10            | DC-Pro 15 |   |
|-------------------------------------|--------------------------------------------------|-----------------------------|---------------------------|----------------------|-----------|---|
|                                     |                                                  |                             |                           |                      |           |   |
| No. plugging/unplugging cy-<br>cles | max. 1,000                                       |                             |                           |                      |           |   |
| CAN bus interfaces                  |                                                  |                             |                           |                      |           |   |
| No. / type of interface             | up to 2x CAN bus                                 |                             |                           |                      |           | _ |
| Connection system                   | RJ45                                             |                             |                           |                      |           |   |
| Protocols                           | Standard: CAN Laye<br>Option: J1939              | r 2, CANOpen Master         |                           |                      |           |   |
| Serial interfaces                   |                                                  |                             |                           |                      |           | Ī |
| No. / type of interface             | Up to1x RS-232/1 x                               | RS-485                      |                           |                      |           | _ |
| Connection system                   | RJ45, combiport                                  |                             |                           |                      |           | - |
| Protocols                           | Standard: Serial com                             | munication                  |                           |                      |           | - |
|                                     | Option: Modbus RTL                               | J                           |                           |                      |           |   |
| Additional functions                |                                                  |                             |                           |                      |           |   |
| Real-time clock                     | Yes, rechargeable battery buffered               |                             |                           |                      | _         |   |
| microSD card slot                   | 1x microSD card (up to 32GB SDHC)                |                             |                           |                      |           |   |
| I/O                                 |                                                  |                             |                           |                      |           |   |
| Digital IN                          | Up to 4x                                         |                             |                           |                      |           | _ |
| Digital OUT                         | Up to 4x (0.5 A)                                 |                             |                           |                      |           |   |
| Analogue IN                         | Up to 2x (-10 - +10 V, PT100/PT1000 with 2-wire) |                             |                           |                      |           | _ |
|                                     | Up to 2x (-10 - +10 \                            | , or return for 3-wire)     |                           |                      |           | _ |
| Rechargeable battery                |                                                  |                             |                           |                      |           |   |
| Туре                                | Panasonic VL2020 or similar                      |                             |                           |                      |           |   |
| Lifetime                            | 10 years (depending on operating temperature)    |                             |                           |                      |           |   |
| Storage                             | At least one month w                             | vithout voltage (RTC data n | nay be lost in case of lo | onger storage period | s)        |   |

# 10.1 Type plate

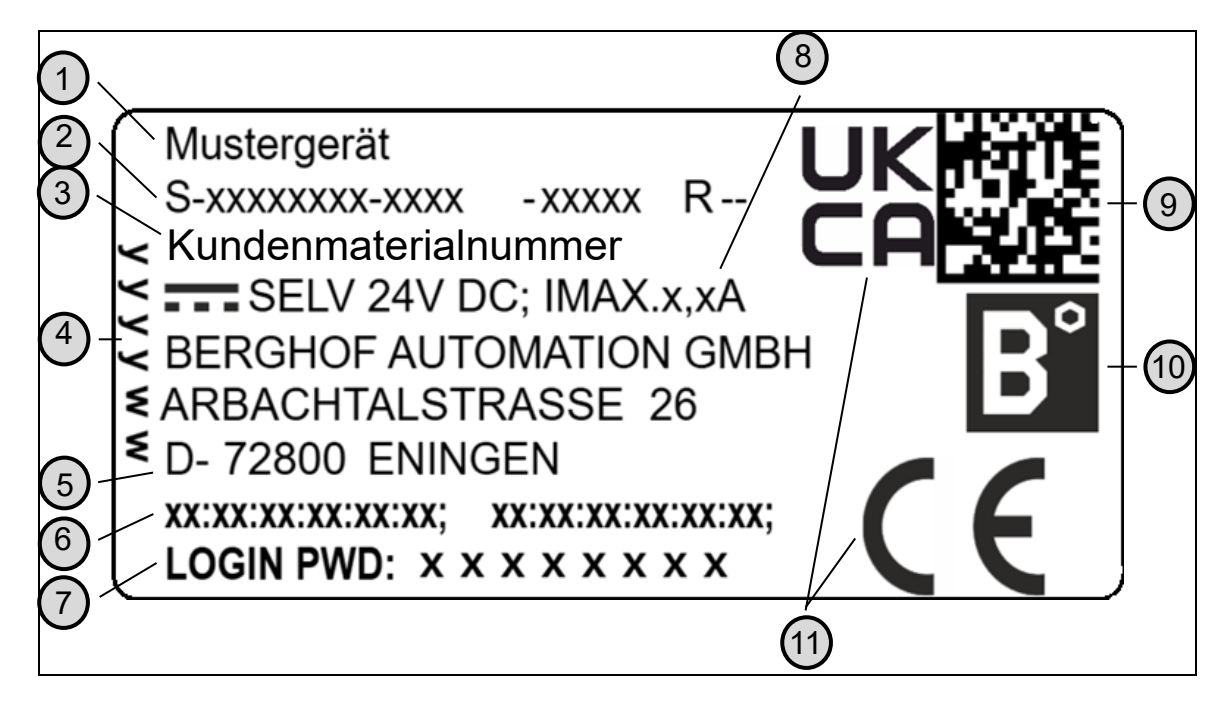

Fig. 58: Type plate (example)

| No. | Designation                                           | No. | Designation                        |
|-----|-------------------------------------------------------|-----|------------------------------------|
| 1   | Product description                                   | 7   | Default password                   |
| 2   | Order number / serial number / version identification | 8   | Supply voltage and maximum current |
| 3   | Customer material number                              | 9   | QR code (identification no.)       |
| 4   | Production date (year/week)                           | 10  | Manufacturer's logo                |
| 5   | Manufacturer (manufacturer's address)                 | 11  | Conformity marking                 |
| 6   | MAC addresses of the unit                             |     |                                    |

## 10.2 Device variants and identification

| Designation   | Order number    | Features                                             |
|---------------|-----------------|------------------------------------------------------|
| DC-Pro 4 S01  | S-01010103-0101 | 4.3" display, RTC, $\mu$ SD card slot , 2 x Ethernet |
| DC-Pro 4 S02  | S-01010103-0201 | + 1 xCAN bus,1 x RS232; 1 x RS485                    |
| DC-Pro 4 S04  | S-01010103-0401 | + 4 x Al, 4 x Dl , 4 x DO                            |
| DC-Pro 4 S05  | S-01010103-0501 | + additional 2. CAN bus                              |
| DC-Pro 7 S01  | S-01010103-0104 | 7" display, RTC, $\mu$ SD card slot , 2 x Ethernet   |
| DC-Pro 7 S02  | S-01010103-0204 | + 1 xCAN bus,1 x RS232; 1 x RS485                    |
| DC-Pro 7 S04  | S-01010103-0404 | + 4 x Al, 4 x Dl , 4 x DO                            |
| DC-Pro 7 S05  | S-01010103-0504 | + additional 2. CAN bus                              |
| DC-Rack 7 S01 | S-01010106-0105 | 7" display, RTC, $\mu$ SD card slot , 2 x Ethernet   |
| DC-Rack 7 S02 | S-01010106-0205 | + 1 xCAN bus,1 x RS232; 1 x RS485                    |
| DC-Rack 7 S04 | S-01010106-0405 | + 4 x Al, 4 x Dl , 4 x DO                            |
| DC-Rack 7 S05 | S-01010106-0505 | + additional 2. CAN bus                              |
| DC-Pro 10 S01 | S-01010103-0105 | 10.1" Display, RTC, 2 x Ethernet, 4 x DI, 4 x DO     |
| DC-Pro 10 S02 | S-01010103-0205 | + 4 x Al,                                            |
| DC-Pro 10 S03 | S-01010103-0305 | + 1 x CAN bus; μSD card slot                         |
| DC-Pro 10 S04 | S-01010103-0405 | + 1 x RS232, 1 x RS 485                              |
| DC-Pro 10 S05 | S-01010103-0505 | + additional CAN bus,                                |
| DC-Pro 15 S01 | S-01010103-0108 | 15.6" Display, RTC, 2 x Ethernet, 4 x DI, 4 x DO     |
| DC-Pro 15 S02 | S-01010103-0208 | + 4 x Al,                                            |
| DC-Pro 15 S03 | S-01010103-0308 | + 1 x CAN bus; μSD card slot                         |
| DC-Pro 15 S04 | S-01010103-0408 | + 1 x RS232, 1 x RS 485                              |
| DC-Pro 15 S05 | S-01010103-0508 | + additional 2. CAN bus,                             |

The features individual versions have changed. For questions about older versions, our technical support will be glad to help you.

# 10.3 Options and extensions

Options are ordered via the combination "Order number option1 option2..."

#### e.g.: S-01010104-0204 S001 S002 H001

In addition to the order number, additional extensions in the form of hardware, software and customised options are indicated as follows:

| ption code | Option type                                                 |
|------------|-------------------------------------------------------------|
| S000-S999  | Software options                                            |
|            | e.g. field buses                                            |
| H000-H999  | Hardware options                                            |
|            | e.g. plug kit, certifications                               |
| C000-C999  | Customised options                                          |
|            | e.g. customised firmware, customised front membrane display |

For more information about the options available for this device, please refer to our product catalogue or website.

The additional features included or installed in each device are listed on the options label. This label can be found on the device and/or on the packaging.

| S/H/C-Options                 |  |
|-------------------------------|--|
| S010,S012,<br>H000.H003.H004. |  |
| ,                             |  |
|                               |  |

Fig. 59: Options label

# 11 Certificates

### 11.1 Standards

#### Applicable directives

- → EMC Directive 2014/30/EU
- → RoHS Directive 2011/65/EU

#### Applicable standards

- → Standard
- EN 63000:2019-05
- → PLC standard EN 61131-2:2008-4
- → Emission standard EN 61000-6-3:2012-11
- → Safety provisions DIN EN 61010-2-201

## 11.2 Declaration of conformity/Technical data

The declarations of conformity, technical data and further information can be found on our website at: <a href="https://www.berghof-automation.com/">https://www.berghof-automation.com/</a>

Select the appropriate area (automation technology) and complete the form. Information on data protection can also be found on the page.

The technical data for DC Pro 4 / 7 / 10 / 15 and DC Rack 7 can be found in the display controls category.

If a document is missing, it can be requested via our contact form at <a href="https://www.berghof-automation.com/kontakt">https://www.berghof-automation.com/kontakt</a>

# 12Customer services / addresses

Repairs and corrective maintenance may only be carried out by the manufacturer or its authorised customer service centres.

# 12.1 Customer services

Berghof Automation GmbH Arbachtalstrasse 26 72800 Eningen Germany T +49.7121.894-183 F +49.7121.894-100 email: support-controls@berghof.com www.berghof-automation.com

## 12.2 Repair service

Please send the goods to the Berghof repair service for repairs, stating the RMA number and a detailed description of the fault..

Berghof Automation GmbH BU Automatisierungstechnik Reparaturservice Arbachtalstrasse 26 72800 Eningen

You can request the RMA number at: www.berghof-reparaturservice.com

### 12.3 Addresses

CAN in Automation; international manufacturer and user organisation for CAN users in automation: CAN in Automation e.V. (CiA) Am Weichselgarten 26 91058 Erlangen Germany headquarters@can-cia.de www.can-cia.de

EtherCAT Technology Group ETG Headquarters Ostendstraße 196 90482 Nürnberg Germany info@ethercat.org www.ethercat.org

Beuth Verlag GmbH, 10772 Berlin, Germany or VDE-Verlag GmbH, 10625 Berlin, Germany

VDE Verlag GmbH, 10625 Berlin, Germany or Internet research: <u>www.iec.ch</u>

# 13Appendix

### 13.1 Notes on copyright and the software licence

The device's firmware contains free software. Parts of this software are available under the following and other open source licences:

- → GNU General Public License (GPL)
- → GNU Lesser General Public License (LGPL)
- → Mozilla Public License (MPL)
- → FreeType License (FTL)

The source code for the free software can be requested from Berghof Customer Services at cost price within three years of delivery of the device.

### 13.2 List of figures

| Fig. 1: Overview of DC-Pro 4/7 (rear)                                                               | 15    |
|----------------------------------------------------------------------------------------------------|-------|
| Fig. 2: Overview of DC-Rack 7 (rear)                                                                | 16    |
| Fig. 3: Overview of DC-Pro 10/15 (rear)                                                             | 17    |
| Fig. 4: DC-Pro 4 dimensions                                                                         | 22    |
| Fig. 5: DC2004 and ET2004 installation cut-out                                                      | 23    |
| Fig. 6: DC-Pro 7 dimensions                                                                         | 24    |
| Fig. 7: DC Pro 7 and ET Pro 7 installation cut-out                                                  | 25    |
| Fig. 8: DC-Rack 7 dimensions                                                                        | 26    |
| Fig. 9: DC Rack 7 installation cut out                                                              | 27    |
| Fig. 10: DC-Pro 10 dimensions                                                                       | 28    |
| Fig. 11: DC-Pro 10 and ET-Pro 10 installation cut-out                                               | 29    |
| Fig. 12: DC-Pro 15 dimensions                                                                       | 30    |
| Fig. 13:DC-Pro 15 and ET-Pro 15 installation cut-out                                                | 31    |
| Fig. 14: Opening the twist-lock catches                                                             | 32    |
| Fig. 15: Installation in an installation cut-out, example with 4 fastening clips                    | 32    |
| Fig. 16: Device clipped into place in the installation cut-out, example with 4 fastening clips      | 33    |
| Fig. 17: Device clipped into the 3U mounting rack                                                   | 34    |
| Fig. 18: Installing in the installation cut-out                                                     | 35    |
| Fig. 19: Hooking in the tensioning clamps (at the rear)                                             | 36    |
| Fig. 20: Tightening the tensioning clamps                                                           | 36    |
| Fig. 21: Installing in the installation cut-out                                                     | 37    |
| Fig. 22: Hooking in the tensioning clamps (at the rear)                                             | 38    |
| Fig. 23: Tightening the tensioning clamps                                                           | 38    |
| Fig. 24: Power supply to the DC-Pro 4/7 and DC-Rack 7 plug X1 with power LED (only version S03 - S0 | 05)40 |
| Fig. 25: Power supply tot he DC-Pro 4/7 and DC-Rack 7 plug X10 (only for version S01 and S02)       | 41    |
| Fig. 26: Power supply to the DC-Pro 10/15 plug X1 with power LED                                    | 41    |
| Fig. 27: Block diagram of DC-Pro                                                                    | 42    |
| Fig. 28: Digital input and outputs, DC-Pro plug of rows 1 X1 with LEDs 1 to 8                       | 43    |
| Fig. 29: Digital input-and outputs, DC-Pro plug of rows 2 X1 with LEDs 1 to 8                       | 44    |
| Fig. 30: Circuit diagram of the principles of positive switching, output                            | 46    |
| Fig. 31: Circuit diagram of the principles of positive switching, input                             | 47    |
| Fig. 32: Operating ranges of digital inputs (type 1/3)                                              | 47    |

| Fig. 33: Counter up/down or pulse/direction                 | 48 |
|-------------------------------------------------------------|----|
| Fig. 34: Counter with capture input                         | 49 |
| Fig. 35: Analogue inputs X2                                 | 50 |
| Fig. 36: Connection example: voltage input                  | 55 |
| Fig. 37: Connection example: temperature measurement        | 56 |
| Fig. 38: Ethernet interface X4                              | 57 |
| Fig. 39: EtherCAT interface X5                              | 58 |
| Fig. 40: USB interface X3                                   | 59 |
| Fig. 41: CAN interface X7 (X12)                             | 60 |
| Fig. 42: RS-232/RS-485 interface X6                         | 61 |
| Fig. 43: RS-485 switchable terminating resistor             | 61 |
| Fig. 44: Login window                                       | 64 |
| Fig. 45: List of web interface settings                     | 65 |
| Fig. 46: "Network Configuration" page                       | 65 |
| Fig. 47: Device's main screen                               | 66 |
| Fig. 48: Network settings                                   | 67 |
| Fig. 49: Network settings summary                           | 67 |
| Fig. 50: Location of the operating status LEDs              | 68 |
| Fig. 51: Function key (S1)                                  | 69 |
| Fig. 52: Loosening the fastening clips (DC-Pro 4/7)         | 75 |
| Fig. 53: Pushing the device out of the installation cut-out | 76 |
| Fig. 54: loosen screws                                      | 77 |
| Fig. 55: Loosening the screws                               | 78 |
| Fig. 56 Removing the tensioning clamps                      | 78 |
| Fig. 57: Pushing the device out of the installation cut-out | 79 |
| Fig. 58: Type plate (example)                               | 85 |
| Fig. 59: Options label                                      | 87 |
|                                                             |    |